# bêllFace

# 操作マニュアル (接続編)

Welcome to bellFace Room

GLOBAL MAP

Copyright bellFace, Inc. All Rights Reserved

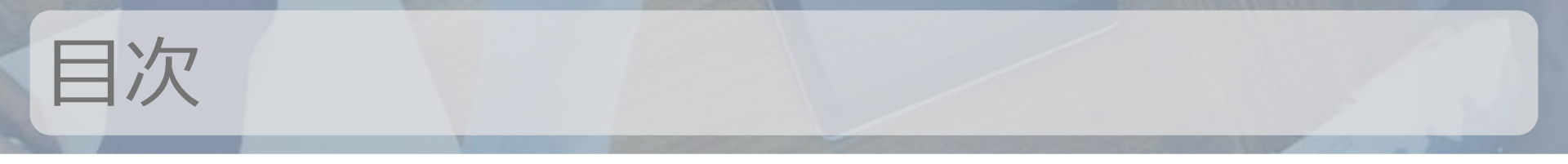

- 接続前準備
- 接続開始
  - ライブ配信
  - 名刺プロフィール
  - 共有メモ
  - 資料共有
  - 画面共有
  - ファイル送受信
  - 接続履歴
- よくあるご質問

# 接続前準備

on wright bellFace, Inc. All Rights Reserved

Webカメラ事前チェック

#### 接続前に、設定や映り方の確認をしましょう。

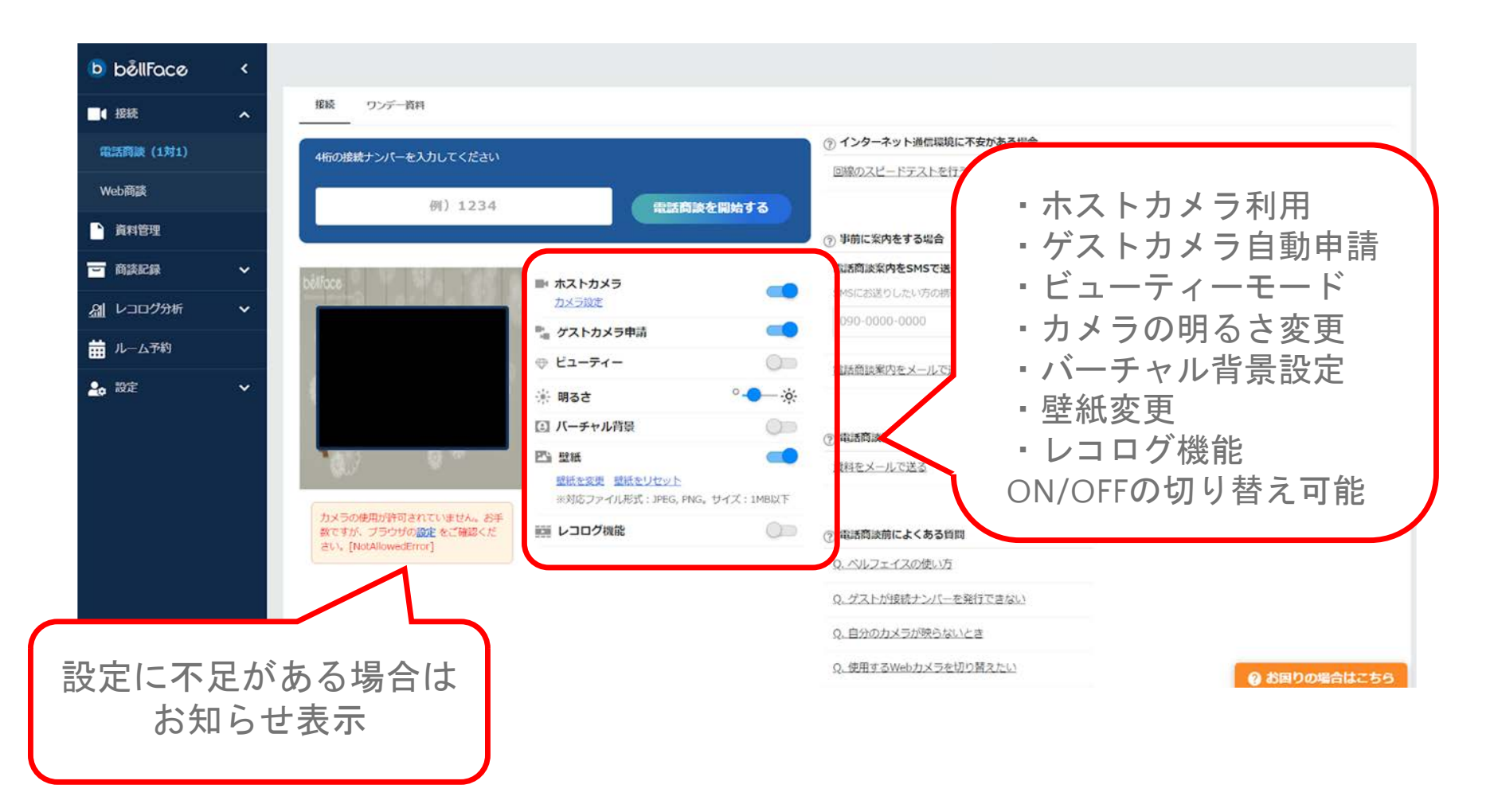

ビューティーモードを利用すると、カメラの明るさと彩度が上がり、 横幅が90%表示となります。

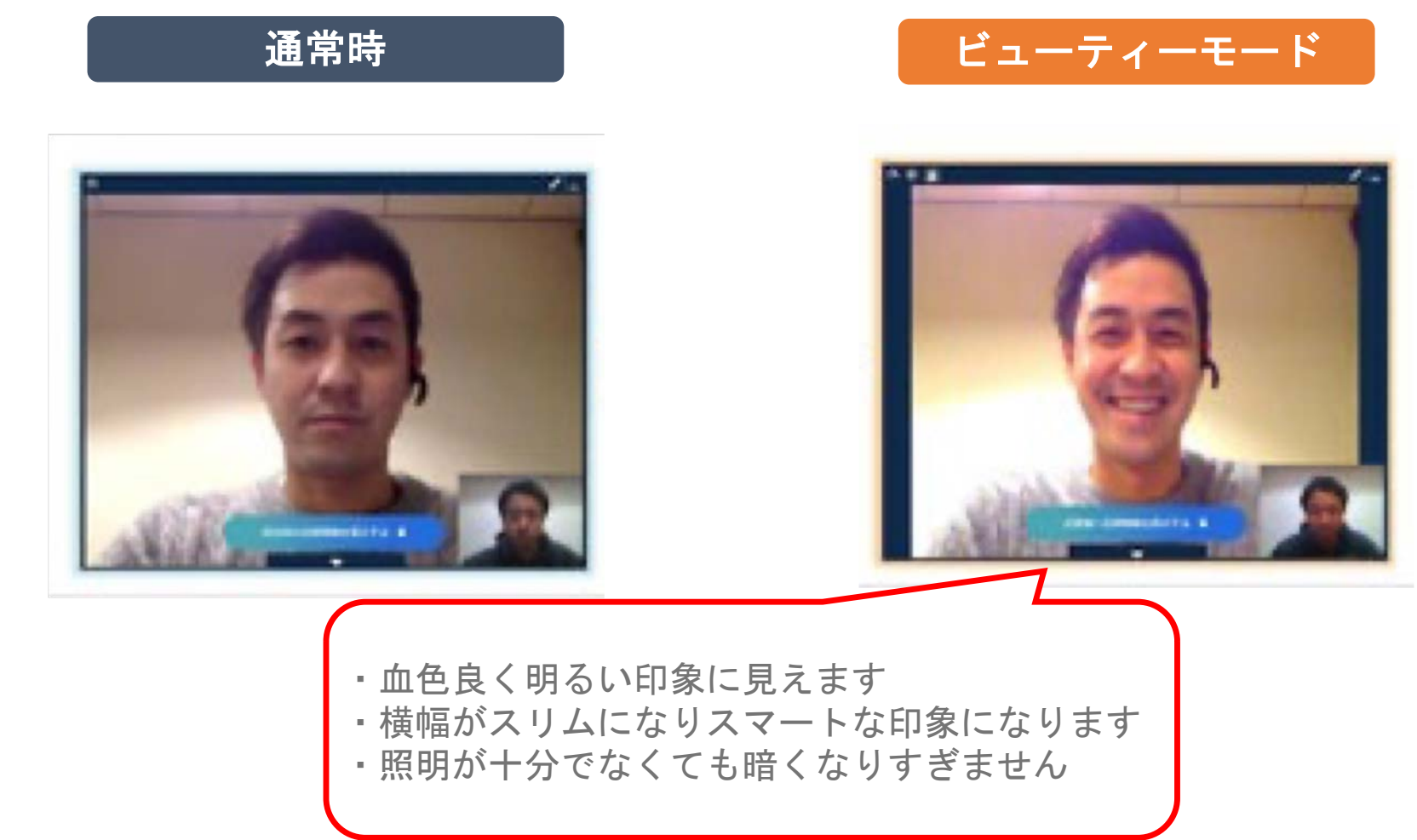

Copyright bellFace, Inc. All Rights Reserved

### バーチャル背景

バーチャル背景を利用すると、カメラ映像内の背後の様子を隠して 配信をすることができます。

ホストは円の大きさを「大」「中」「小」から選ぶことが可能です。

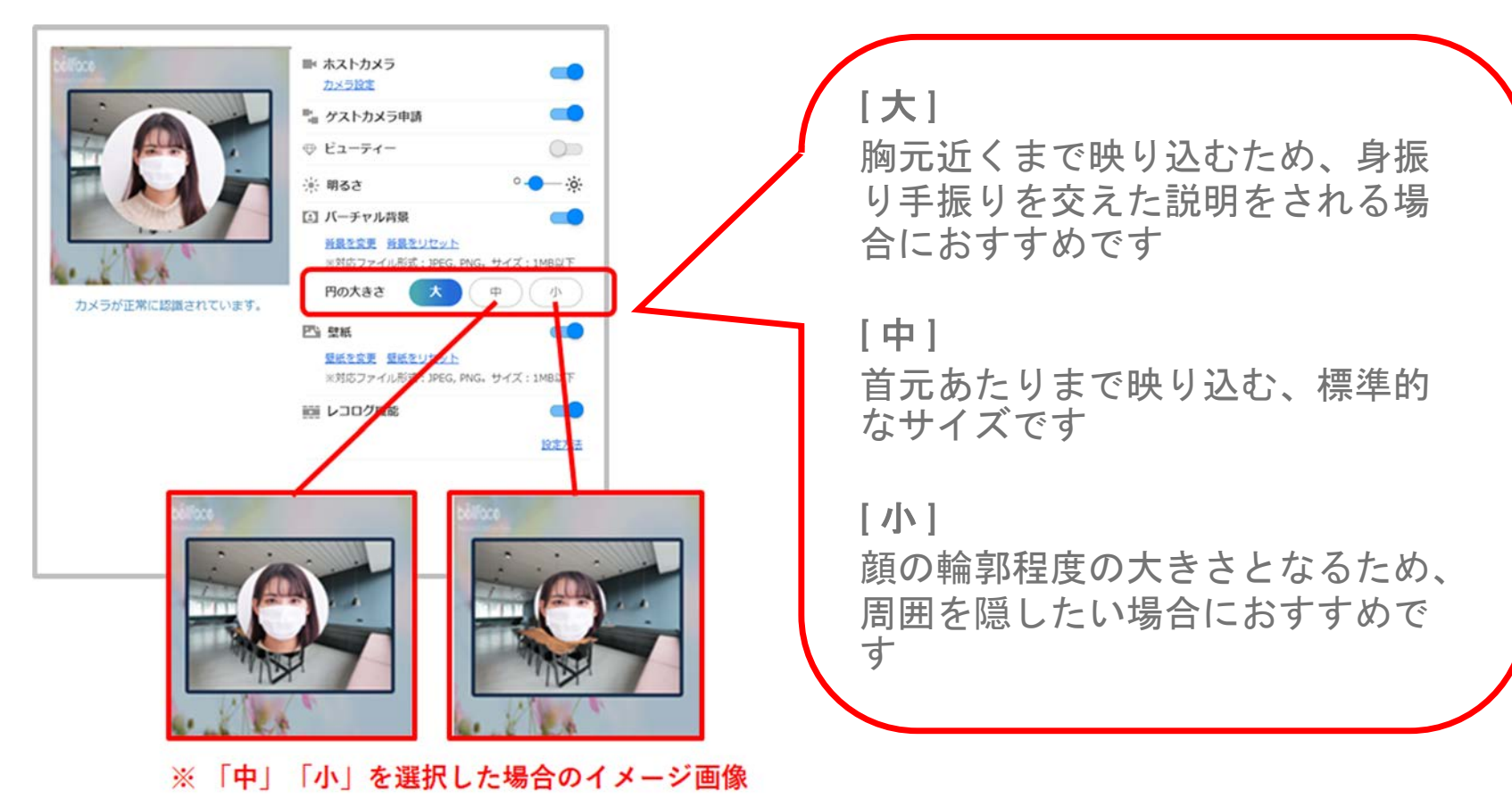

Copyright bellFace,Inc. All Rights Reserved

バーチャル背景 背景変更

バーチャル背景では、[背景を変更]より、 円の外側の背景を任意の画像に設定することができます。 [背景をリセット]から初期画像に戻すことができます。

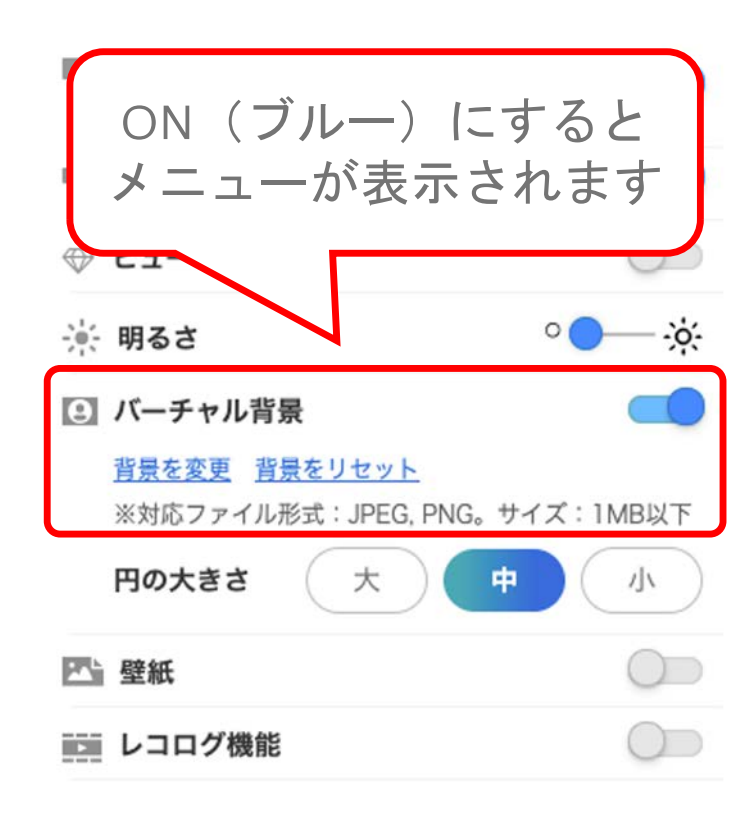

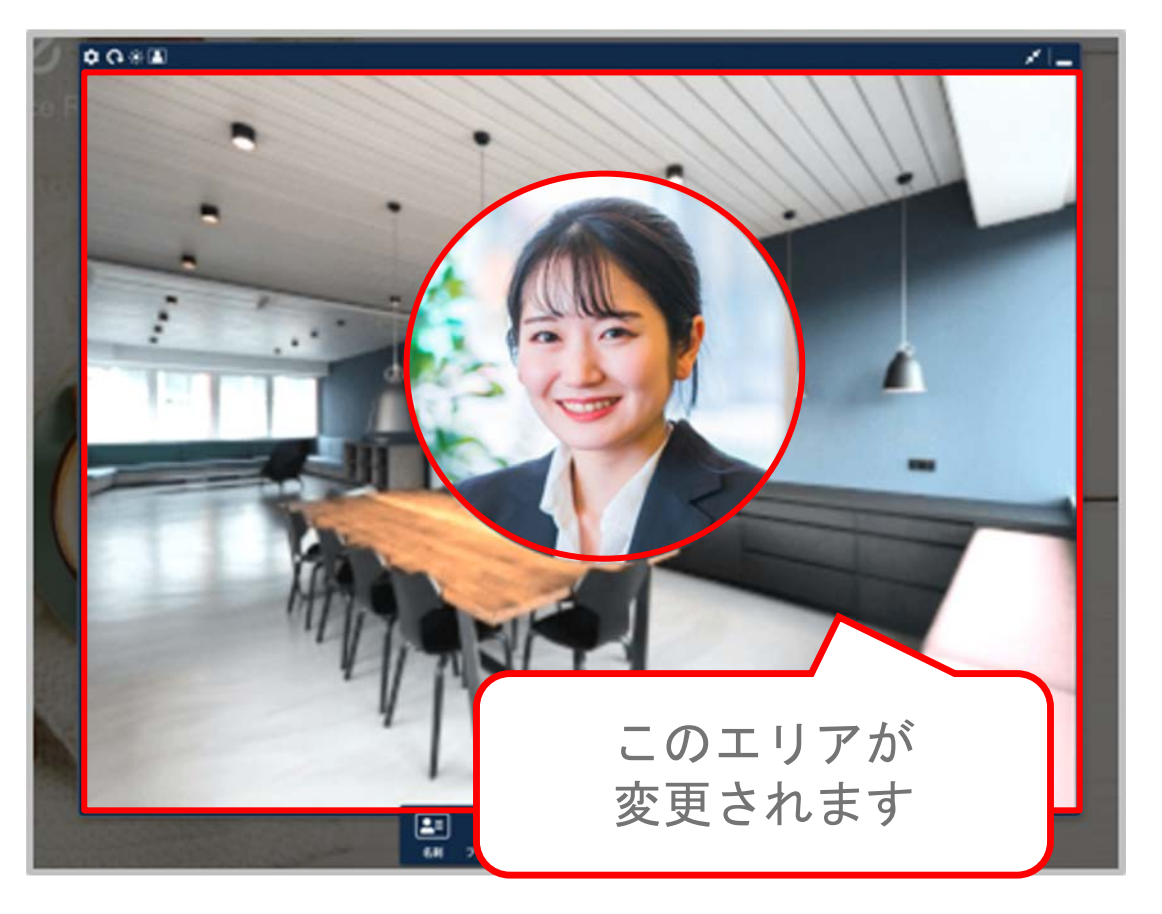

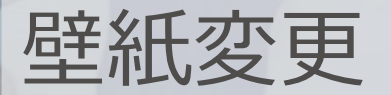

ONにすると、季節に合わせたbellFace提供画像が反映されますが、 画像を変更することもできます。 ※OFFでは壁紙が無効となり、グレー単色の背景となります

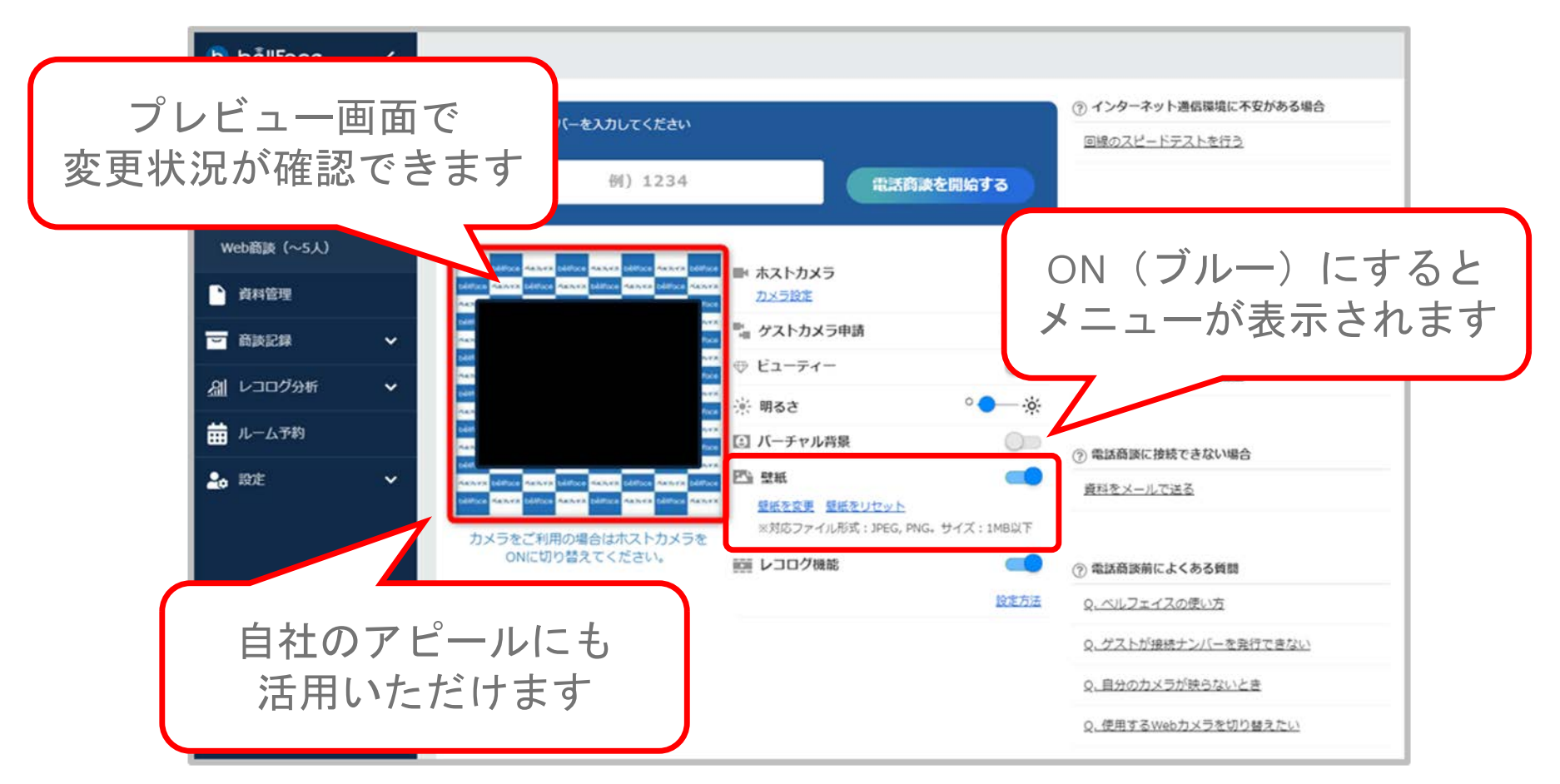

Copyright bellFace, Inc. All Rights Reserved

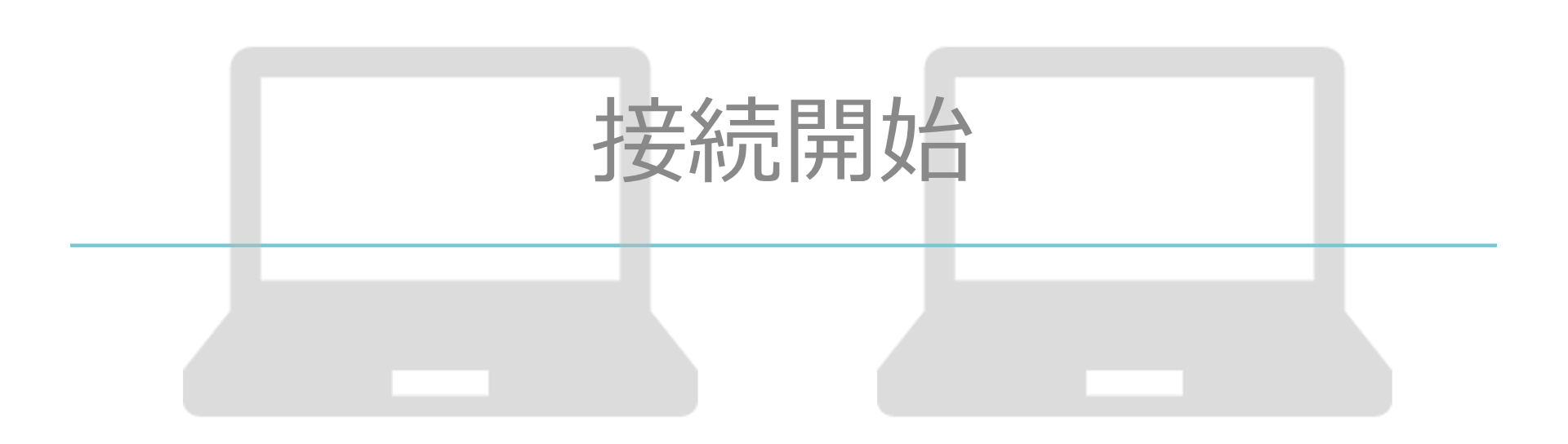

pyright bellFace,Inc. All Rights Reserved

### 接続までの流れ

ゲスト側の事前準備(インストールなど)は一切不要です。

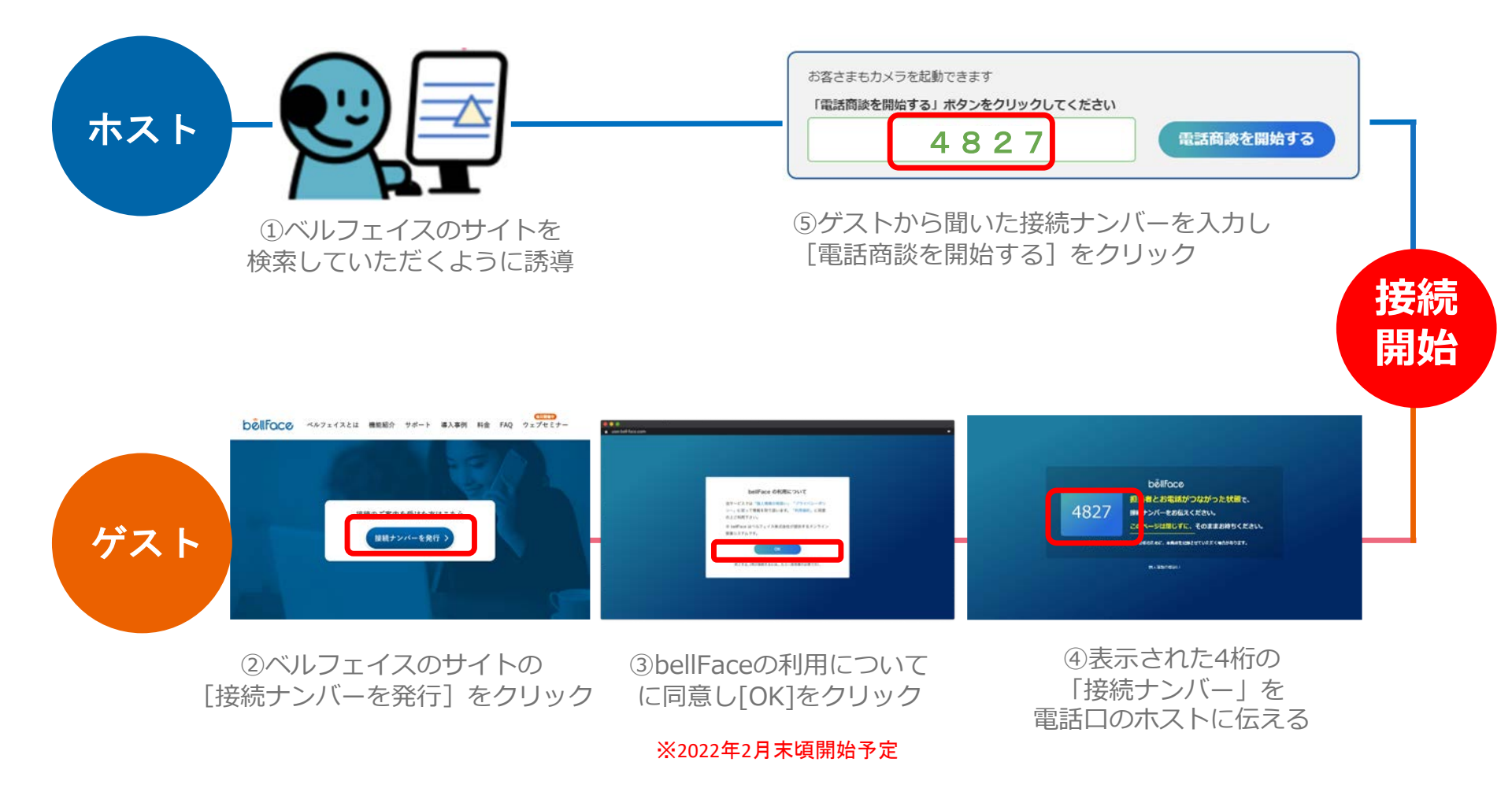

#### 接続までの流れ ゲストがスマートフォン・タブレットの場合

#### 接続ナンバー発行ページをSMSで送信することができます。

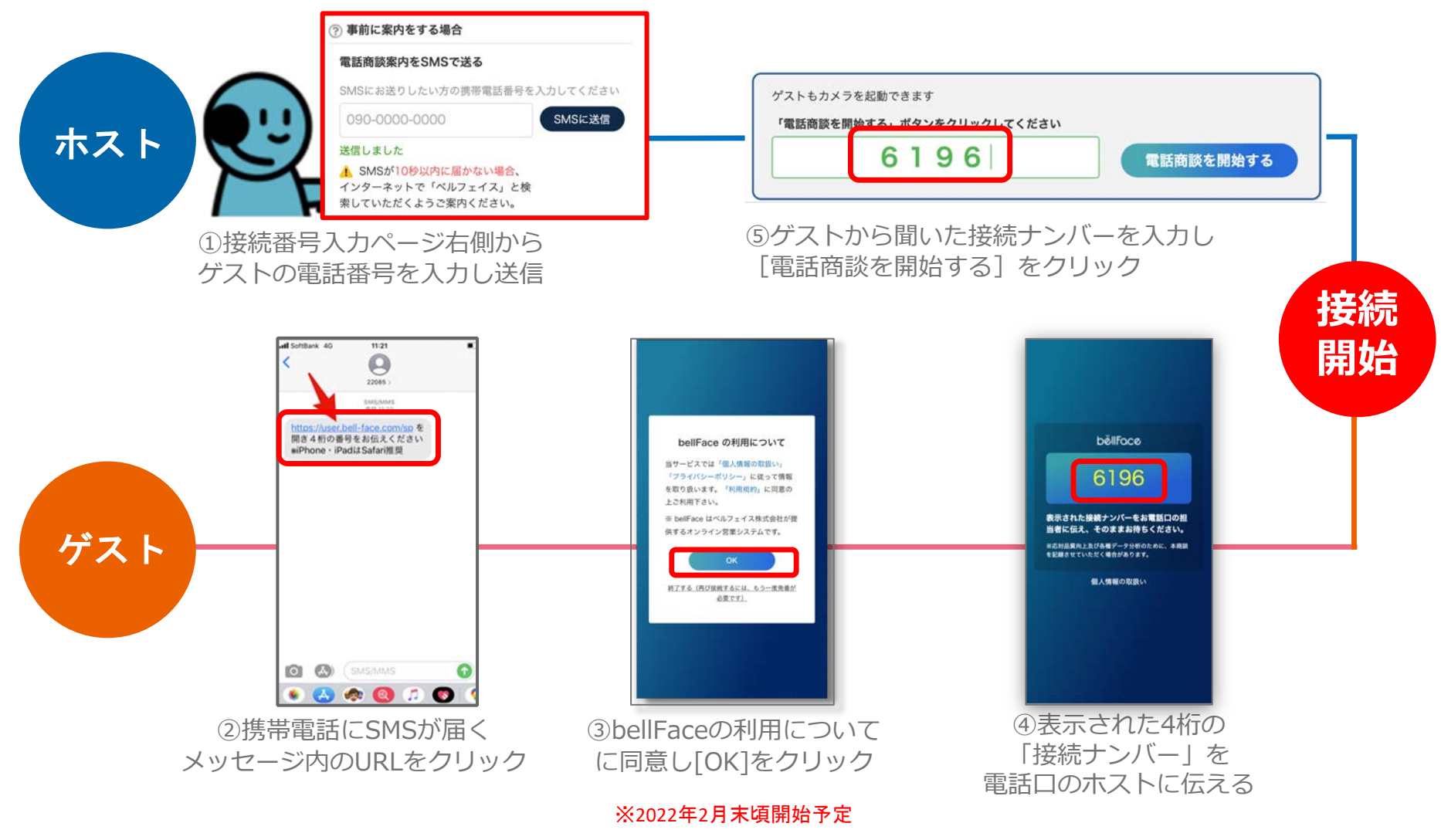

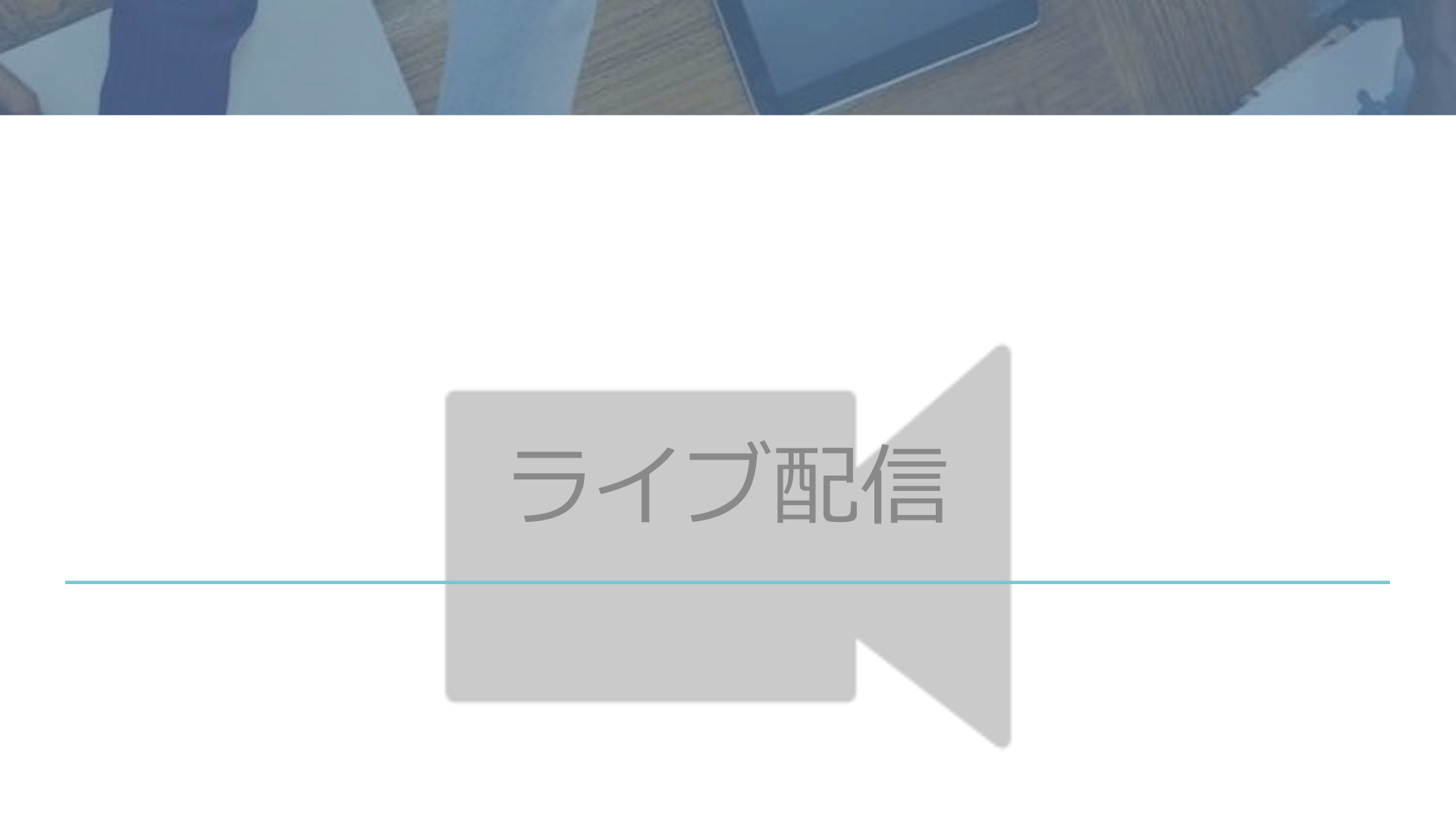

wyright bellFace,Inc. All Rights Reserved

### ゲストカメラの起動確認

#### 接続が始まると、ゲストへのカメラ申請が始まります。

#### ホスト側

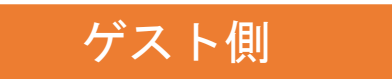

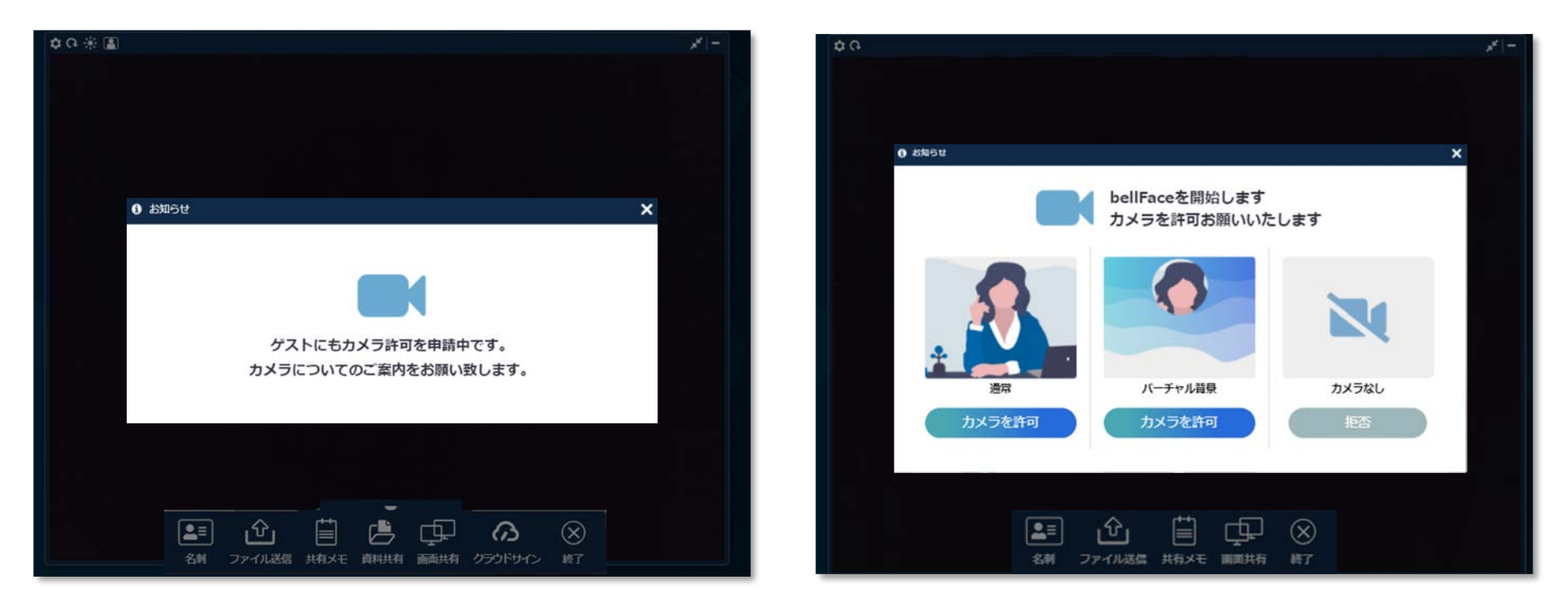

※ホスト側のカメラをOFFにしている、もしくはゲストカメラ申請をOFFに している場合はこの画面はスキップされます ゲストがバーチャル背景を選択すると、自動的に「小」の大きさが選択されます

Copyright bellFace,Inc. All Rights Reserved

### ライブ配信 ホスト側画面構成①

ライブ配信スタート! ※接続開始直後はアイスブレイクを行うために 相手のカメラ映像を大きく表示する「会話モード」が起動します。

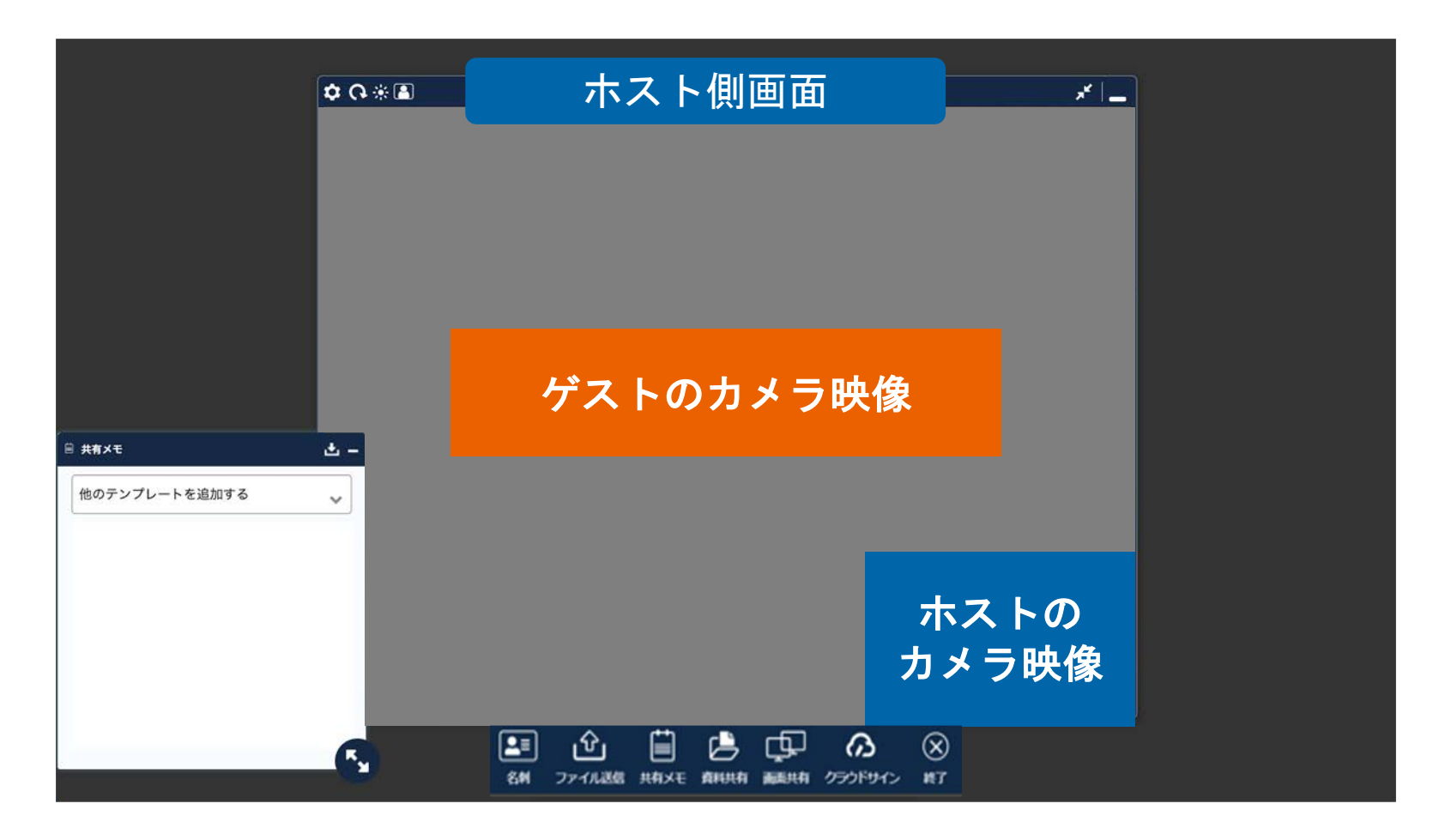

### ライブ配信 ホスト側画面構成②

#### 各種ボタンでモード切り替えやゲストカメラのON/OFFができます。

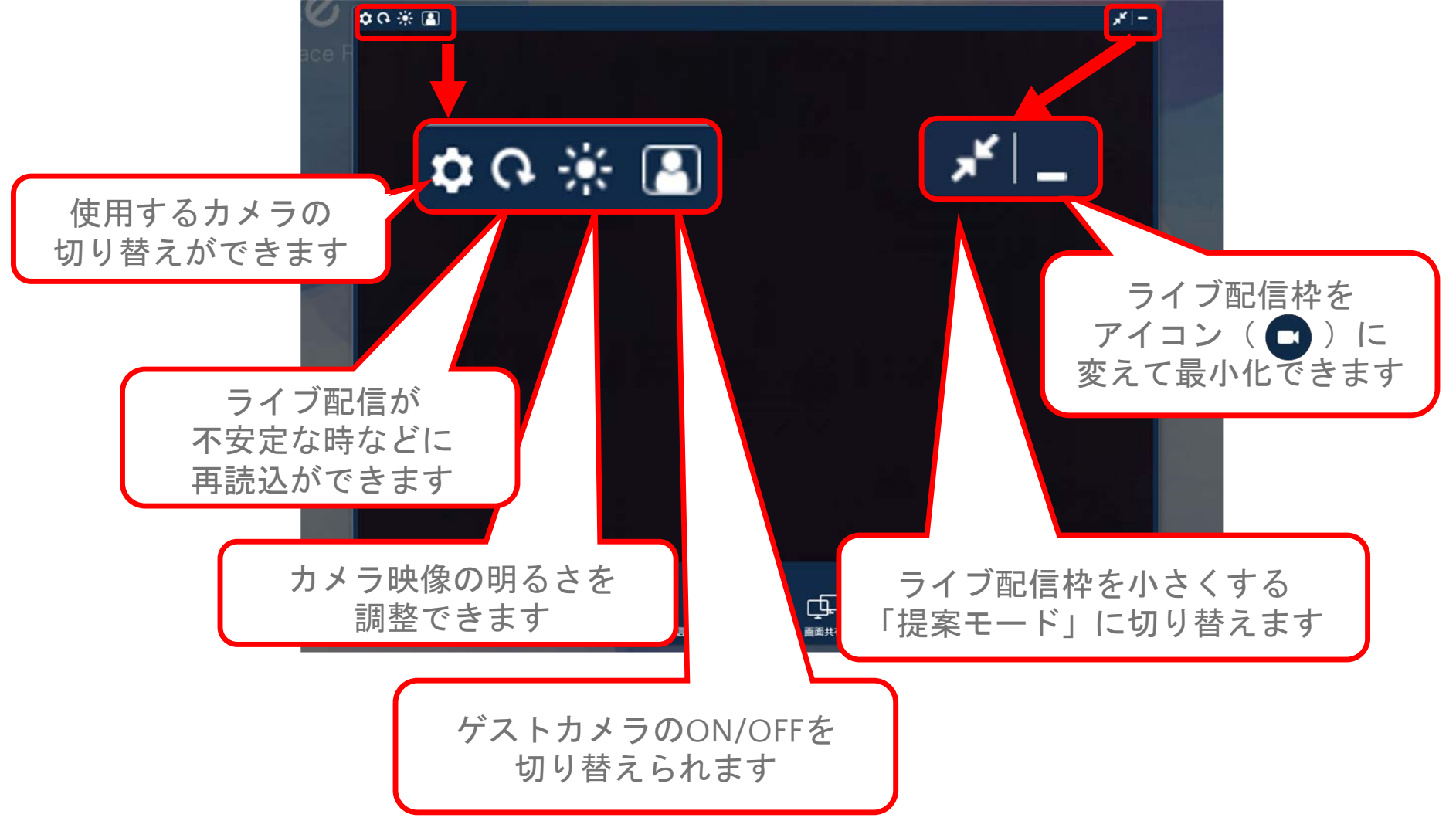

Copyright bellFace,Inc. All Rights Reserved

各ボタンを押したとき

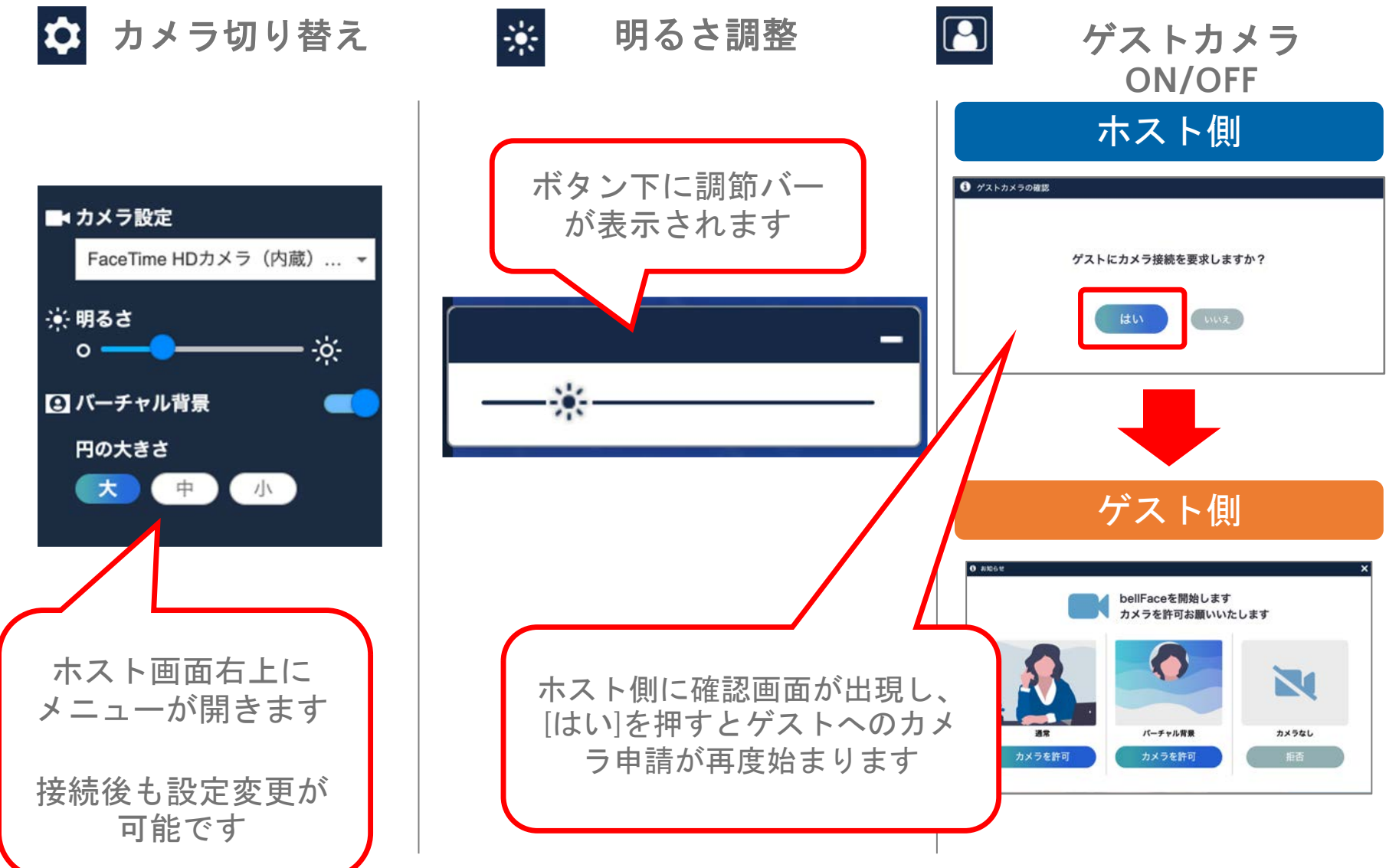

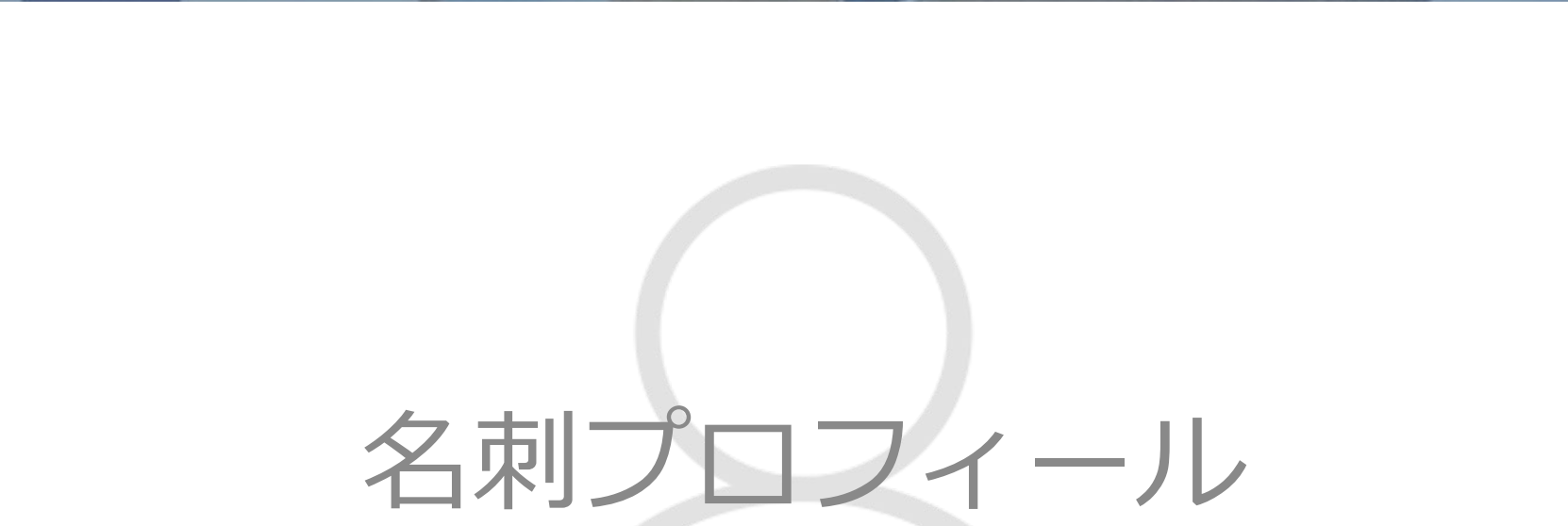

#### or wright bellFace,Inc. All Rights Reserved

### 名刺以上の情報量で自己紹介

メニューバーの [名刺アイコン] をクリックすると、 事前に設定したプロフィールを表示できます。

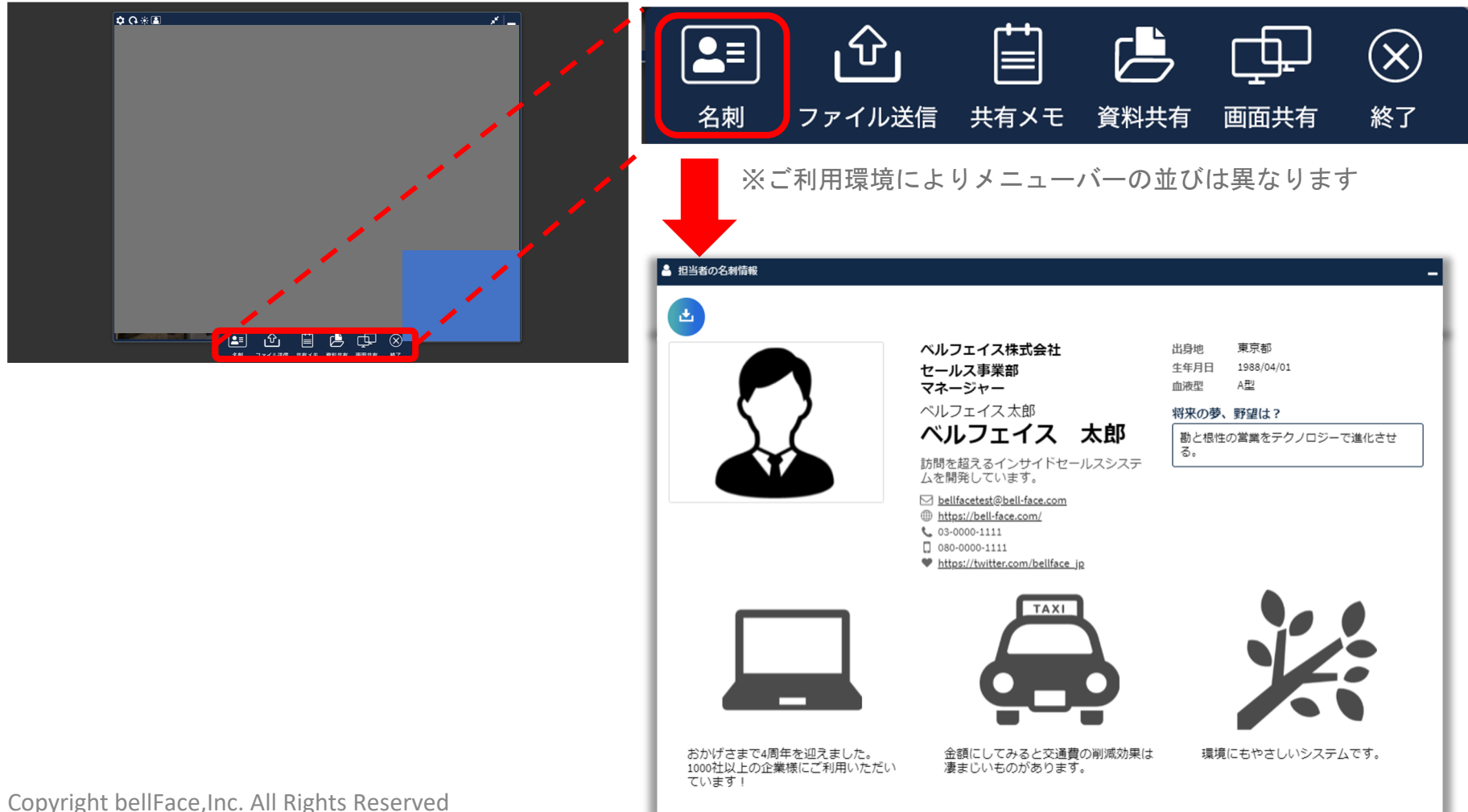

### 名刺ダウンロード

#### ホストがダウンロードボタンを押すと、ゲスト側にダウンロードの 確認画面が表示されます。

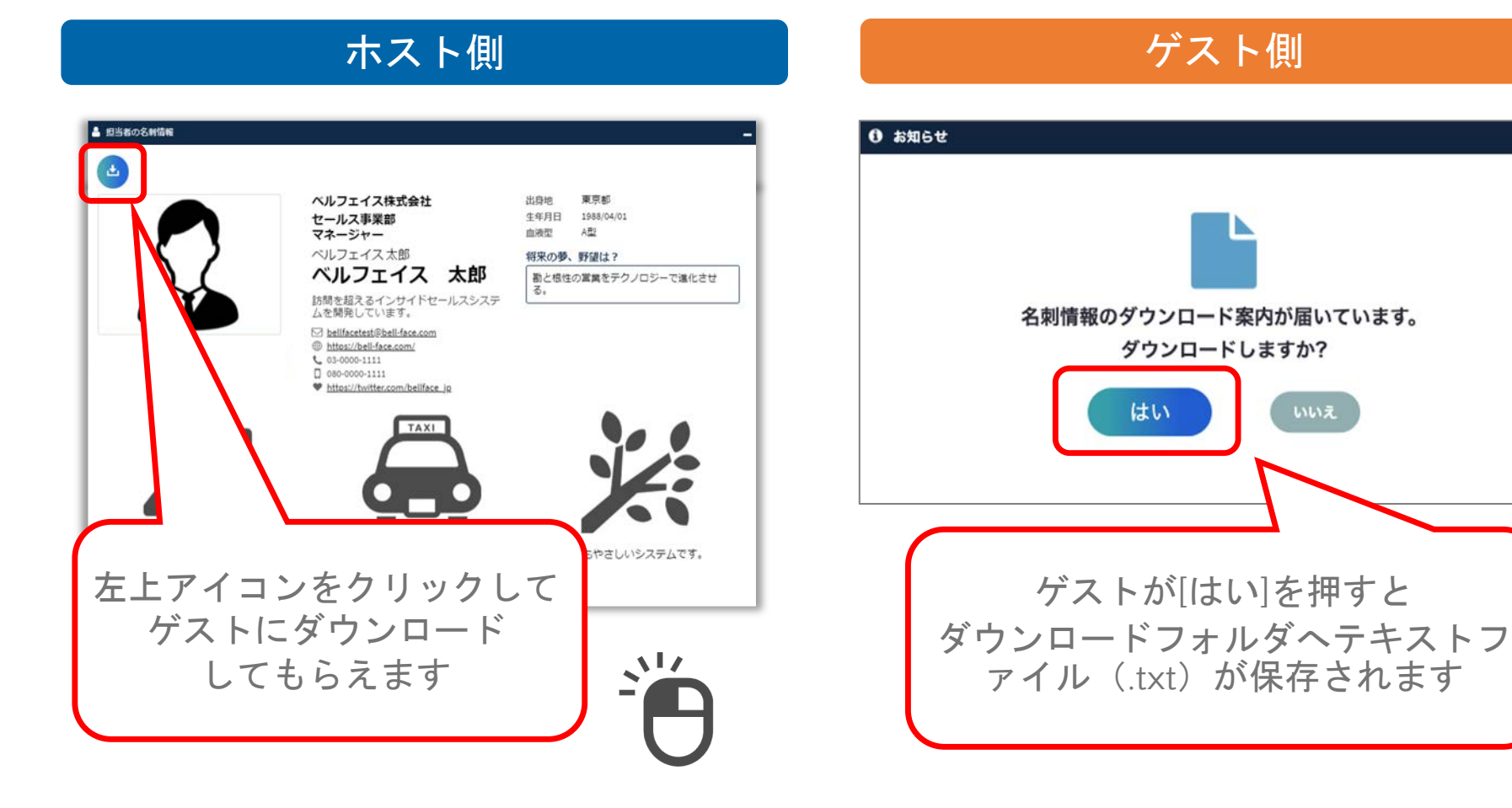

#### Copyright bellFace,Inc. All Rights Reserved

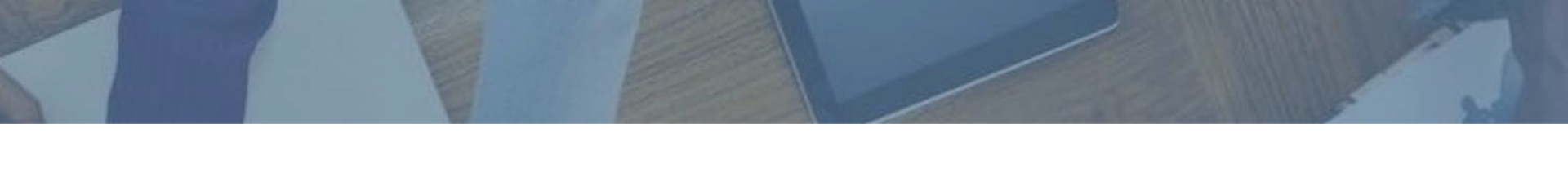

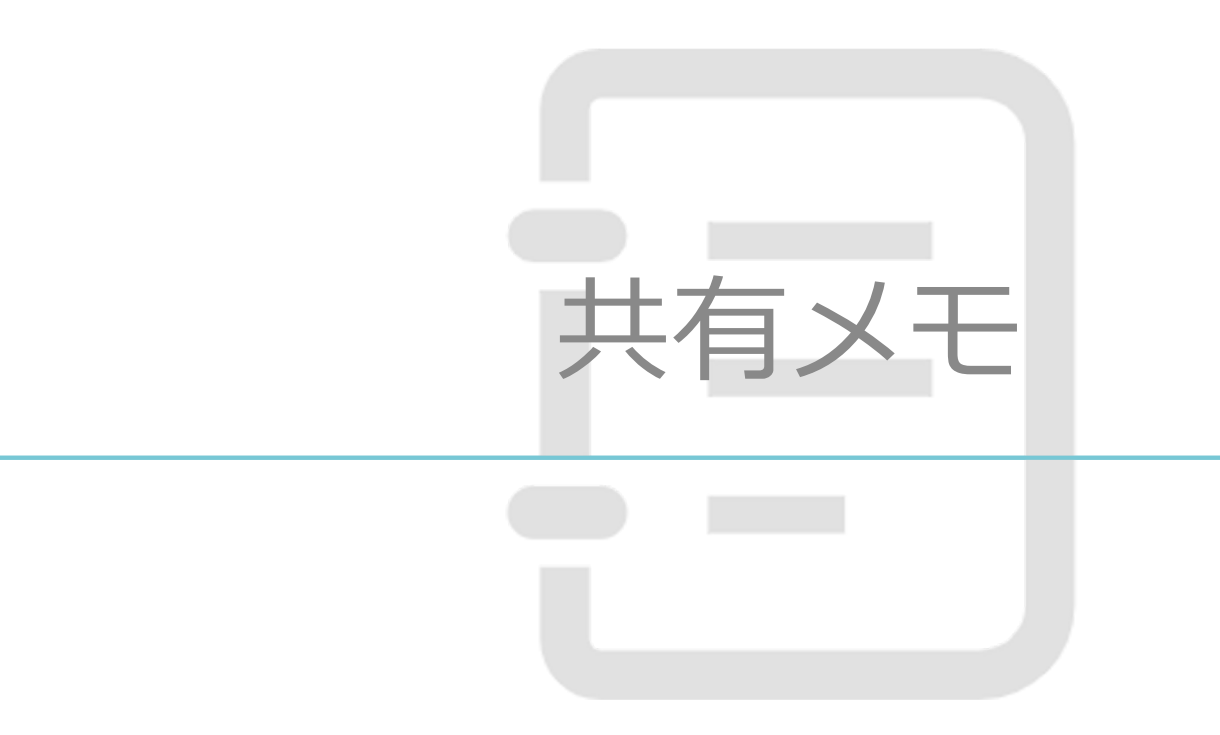

### ホストもゲストも入力できるメモ機能

ライブ配信がスタートした際に左端にあるメモには、テキストを入力する ことができます。ゲストに入力してもらうことも可能です。

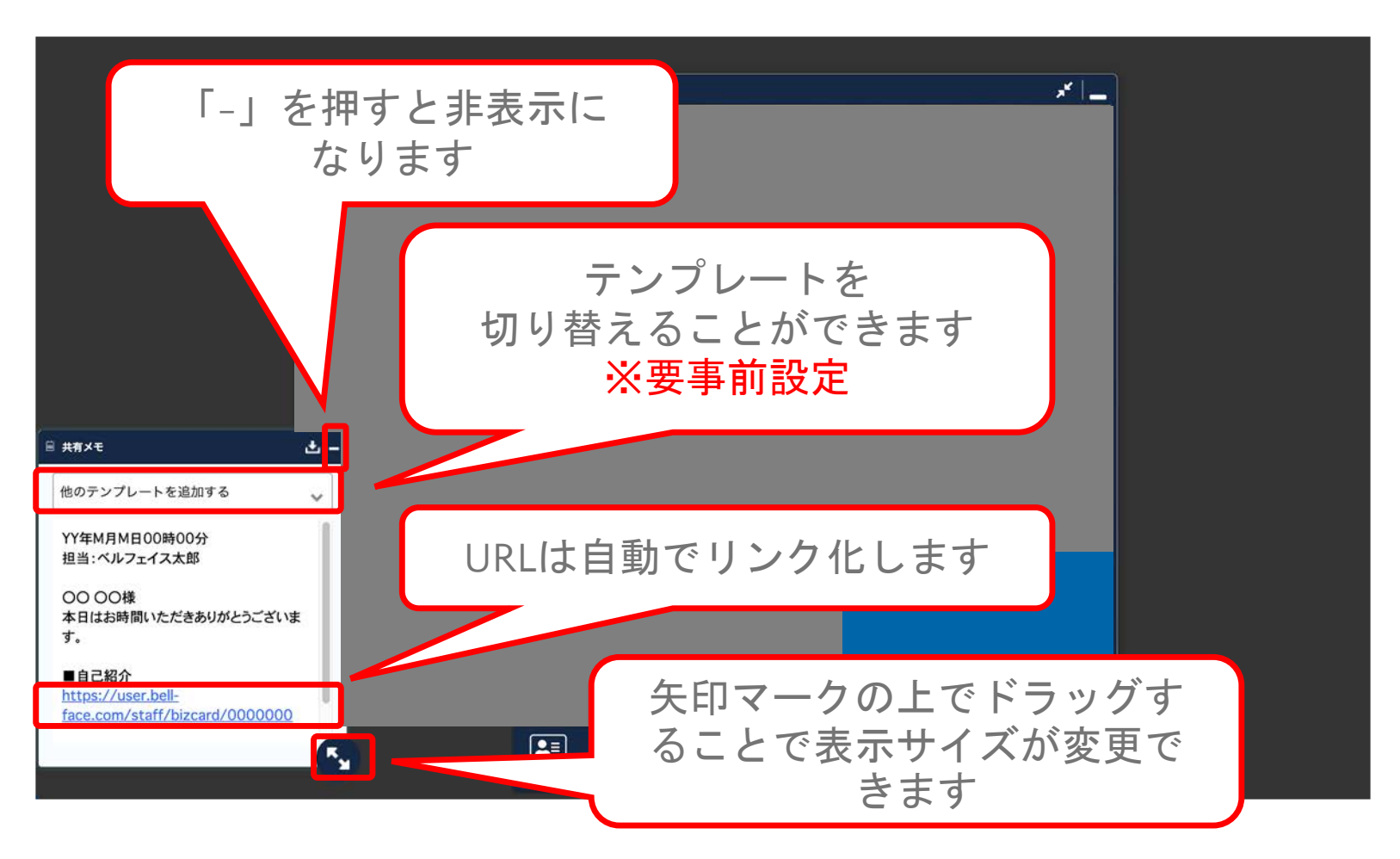

### 共有メモダウンロード

#### ホストがダウンロードボタンを押すと、ゲスト側にダウンロードの 確認画面が表示されます。

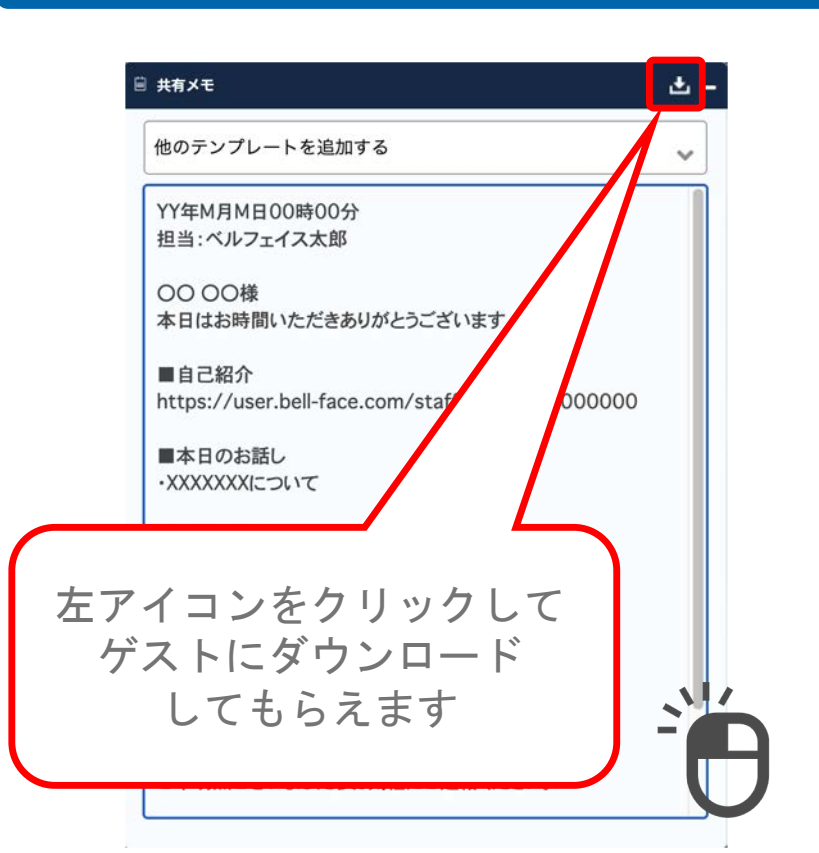

#### ホスト側

#### ゲスト側

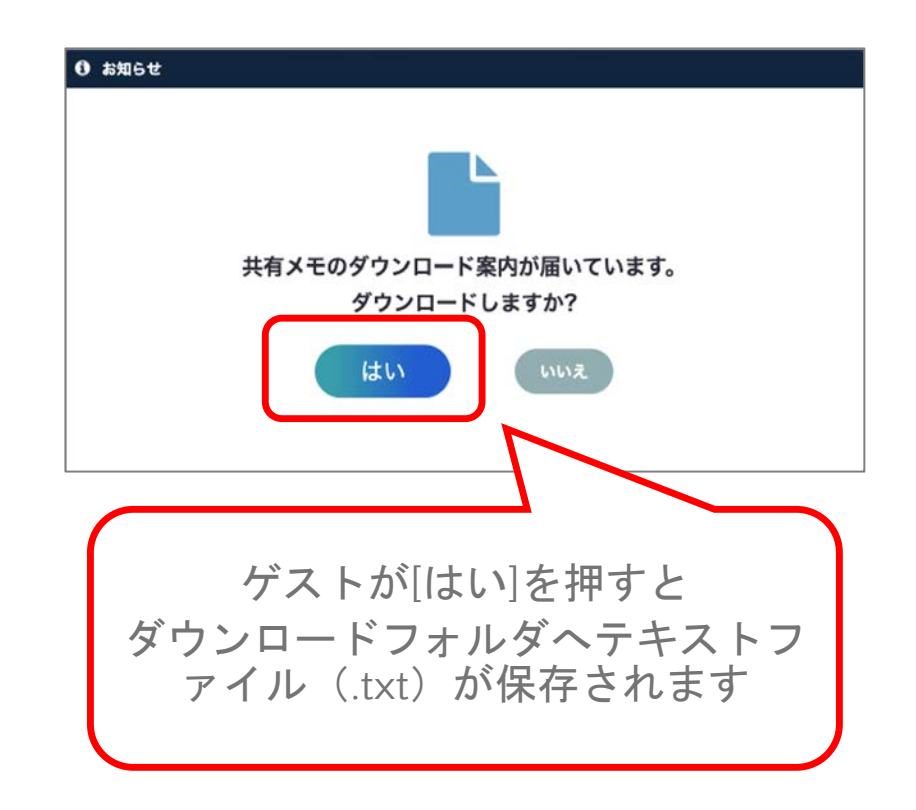

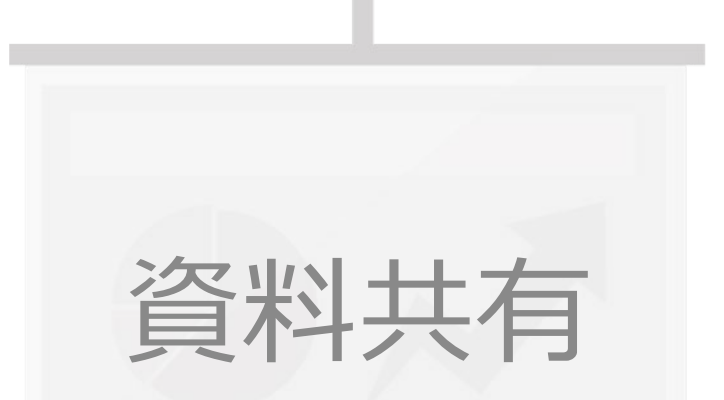

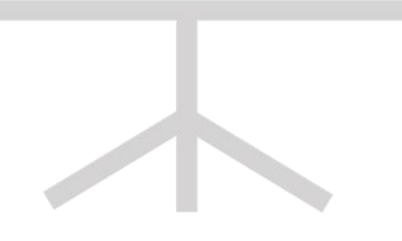

pryright bellFace, Inc. All Rights Reserved

プレゼンテーション開始

[資料共有] ボタンより、事前に登録した資料を共有できます。

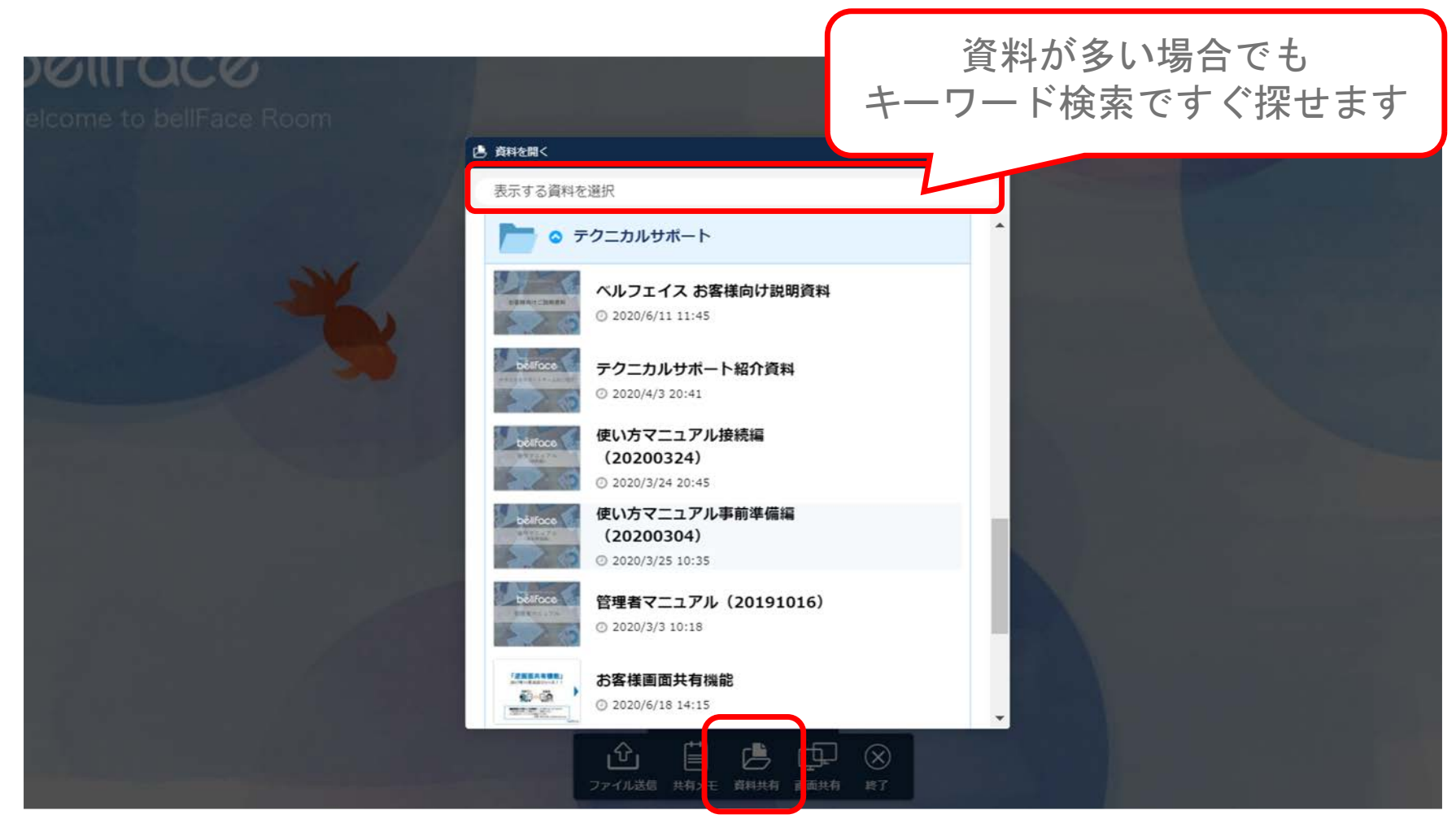

Copyright bellFace,Inc. All Rights Reserved

### 資料共有 ホスト側画面構成①

### ライブ配信枠・トークスクリプトはお好きな位置に動かすことができます

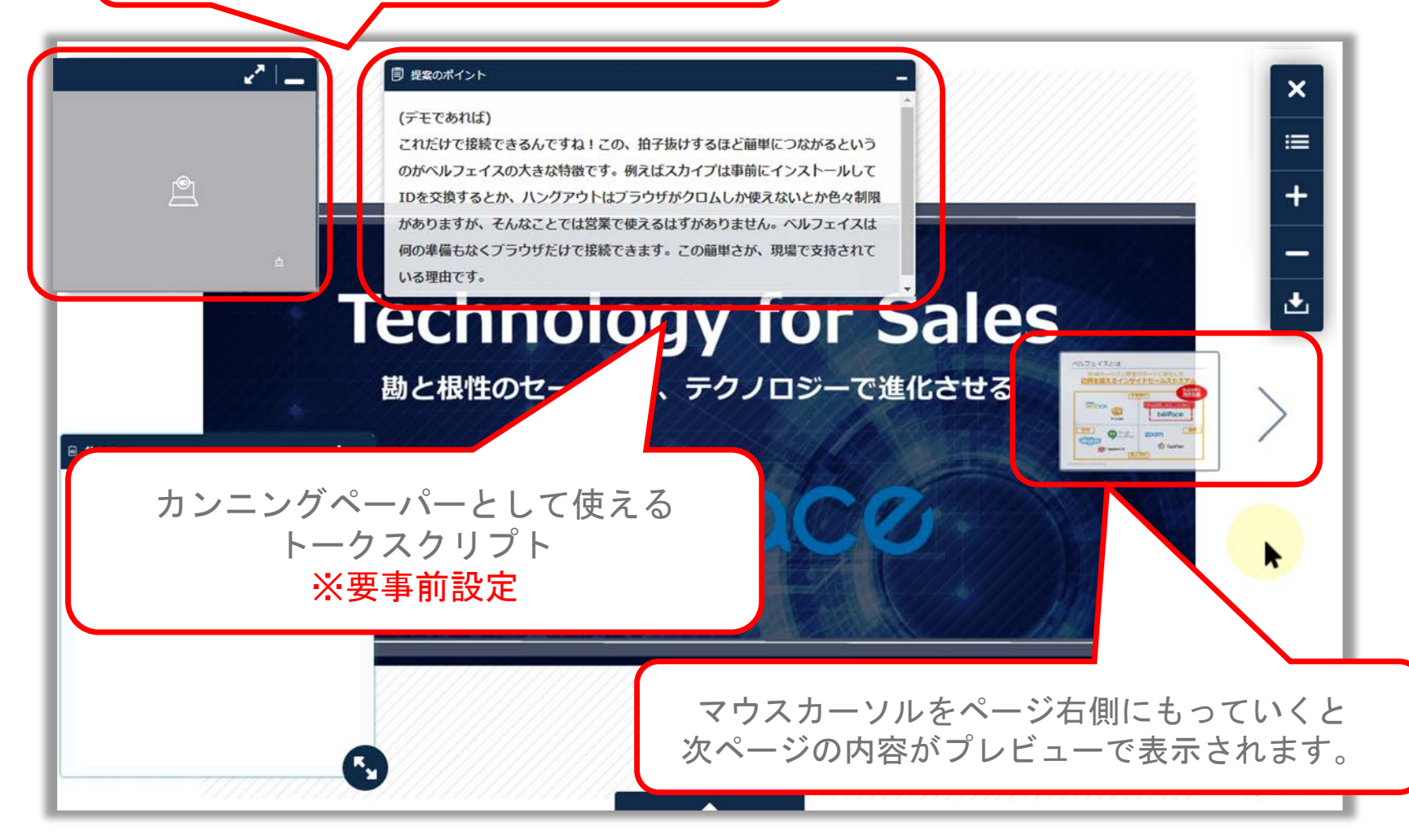

### 資料共有 ホスト側画面構成②

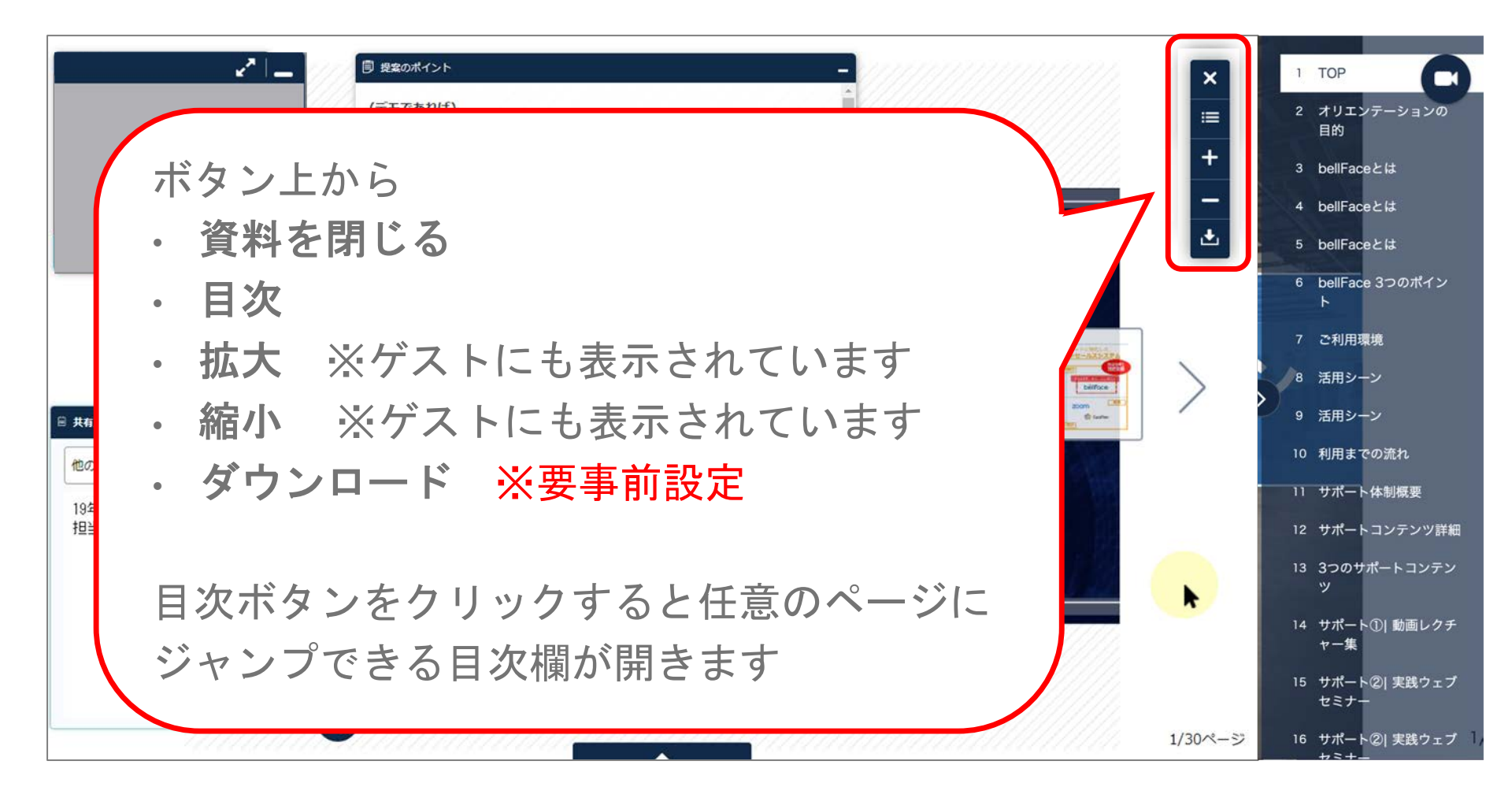

### 資料共有で使える機能

資料共有中、資料内に書き込みができる「マーカー機能」があります。 書き込みから3秒経過もしくはページ変更すると自動で消えます。

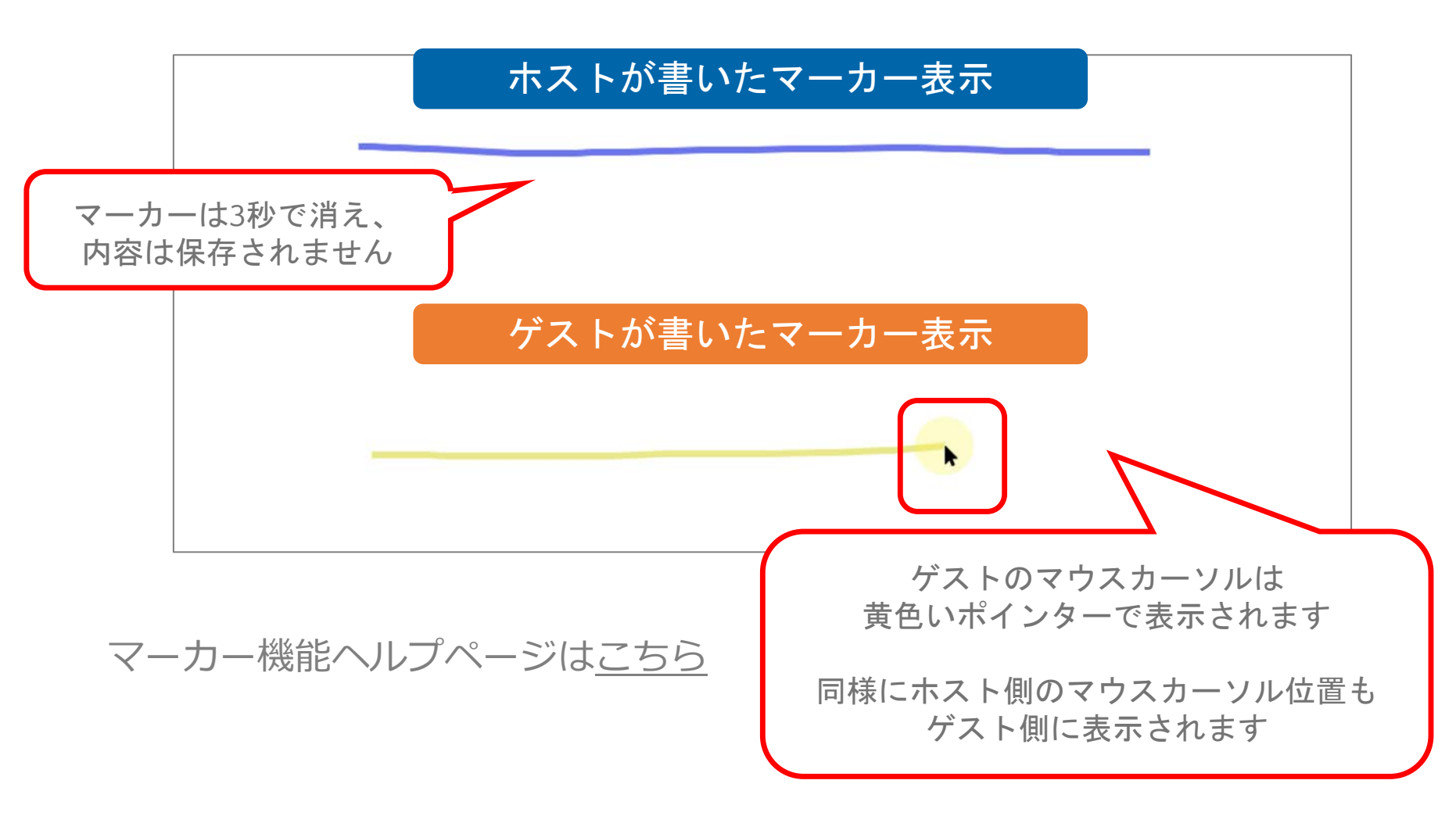

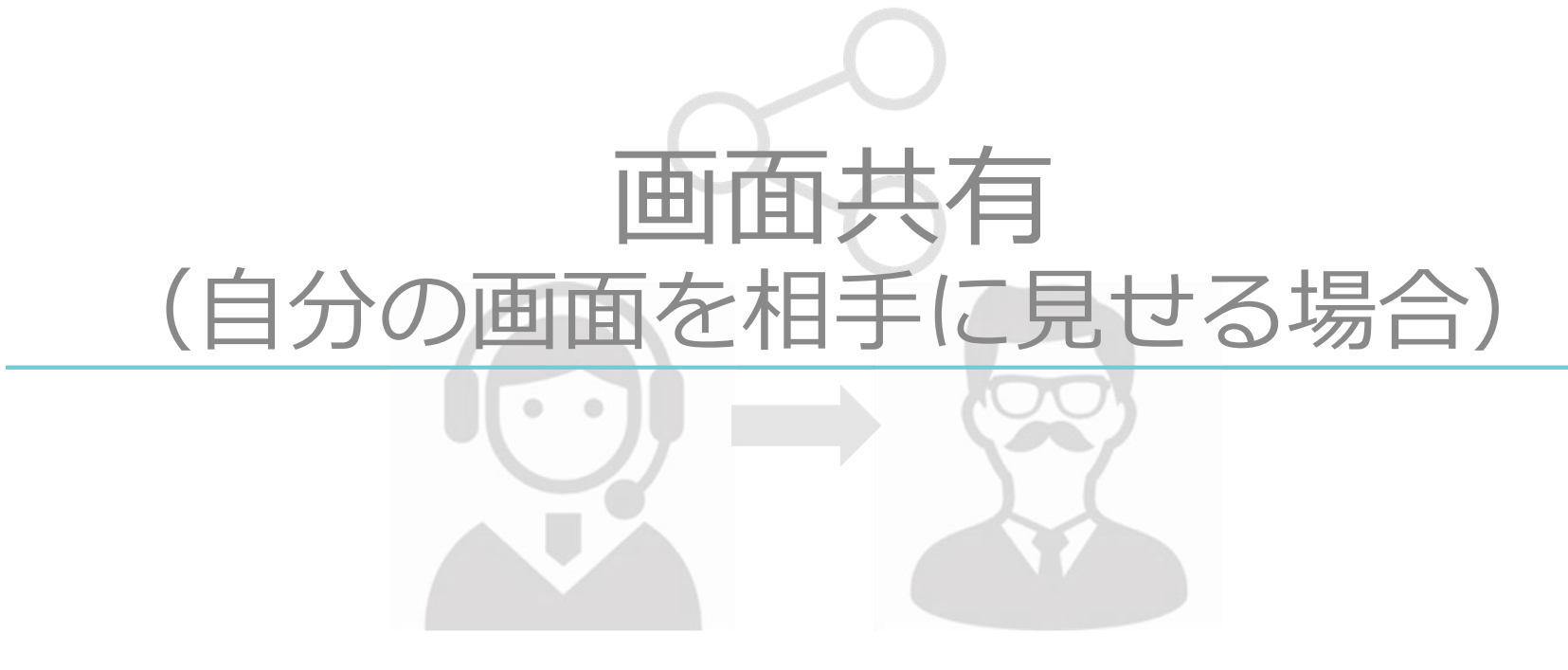

wright bellFace,Inc. All Rights Reserved

### 画面共有 共有する画面を選択

右下のメニューボタンから画面共有を起動し、共有したい画面を選択します。

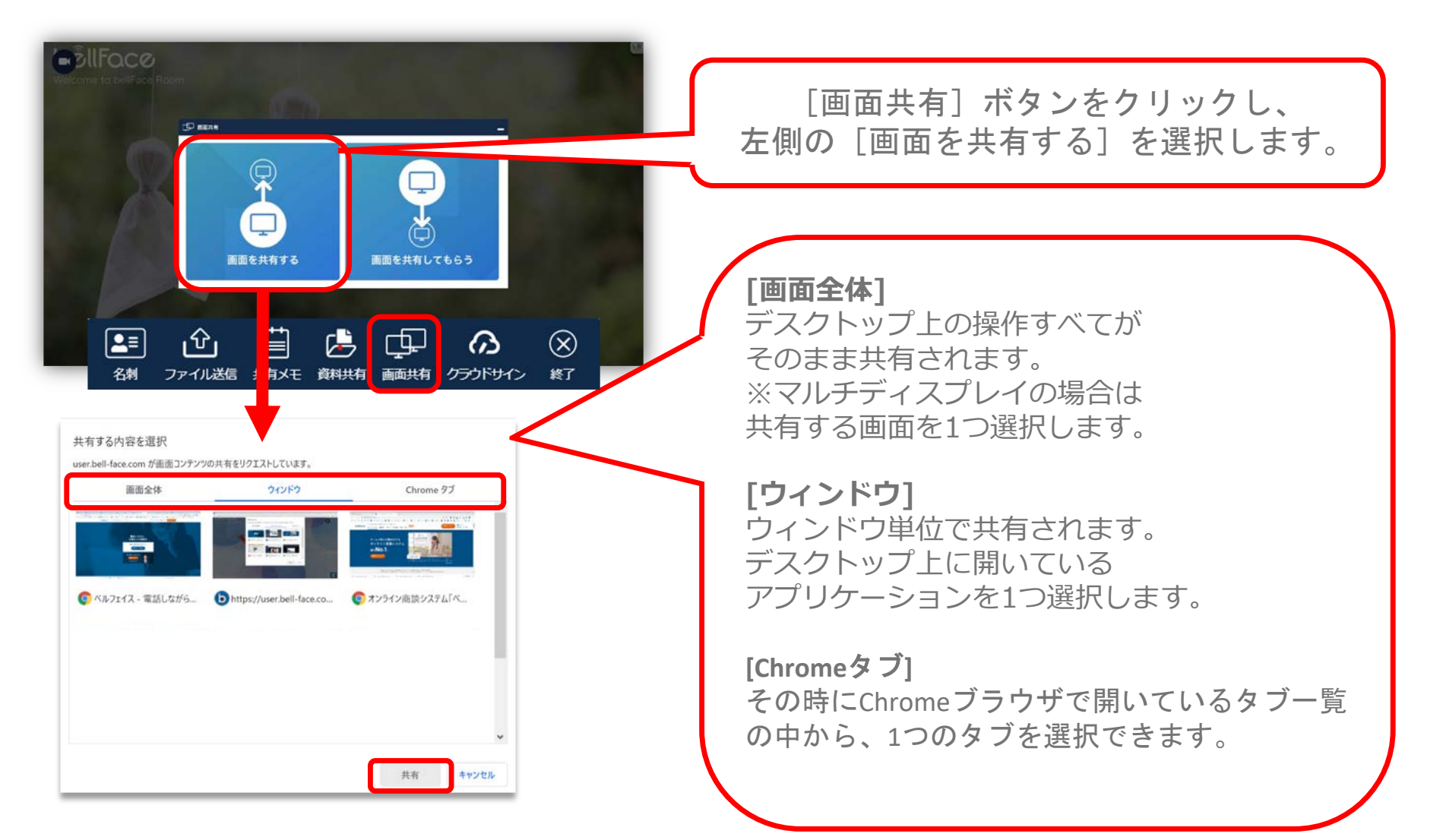

#### 画面共有 画面構成

プレビューの確認や共有画面の変更、画面共有の終了ができます。

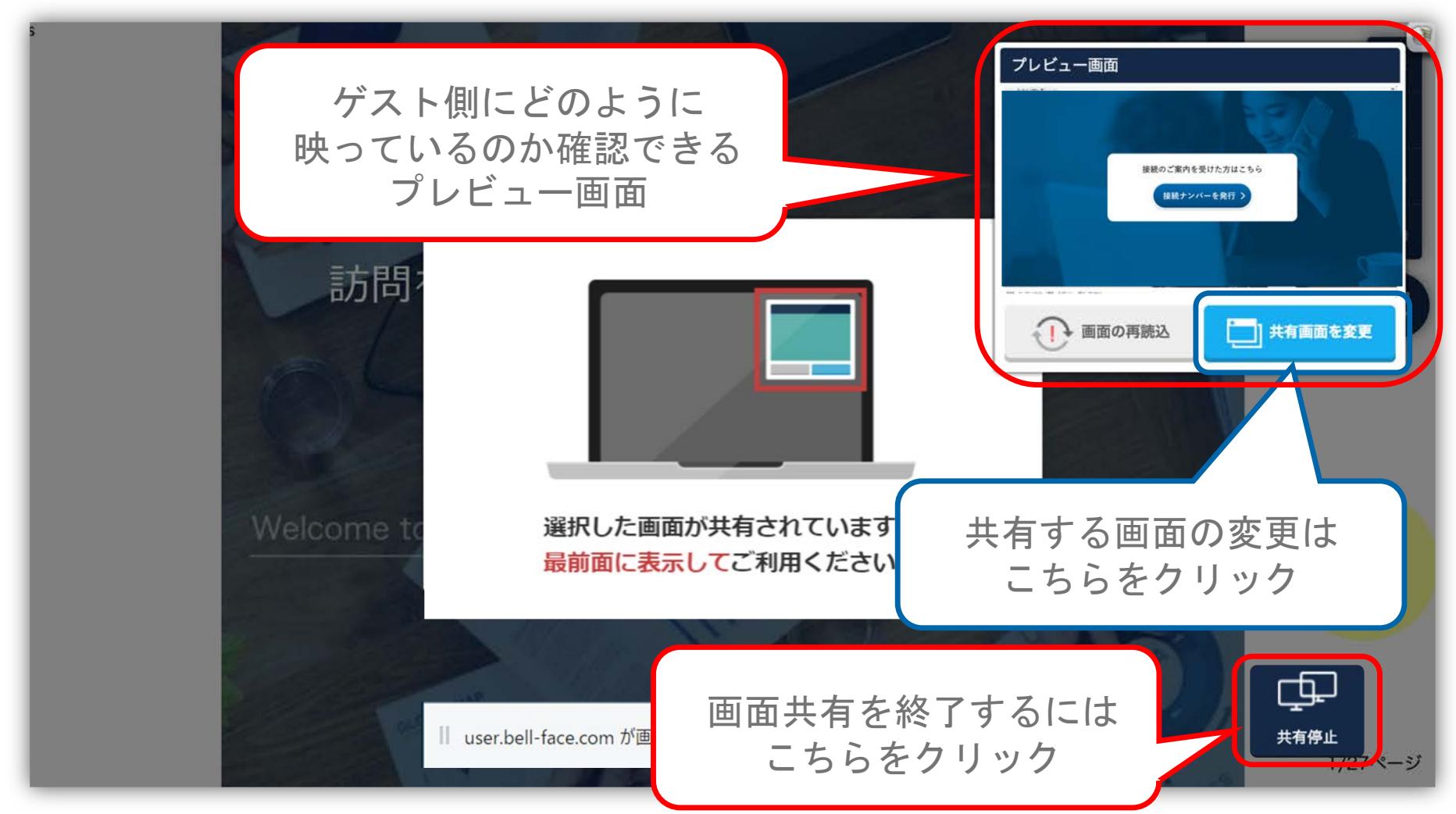

Copyright bellFace,Inc. All Rights Reserved

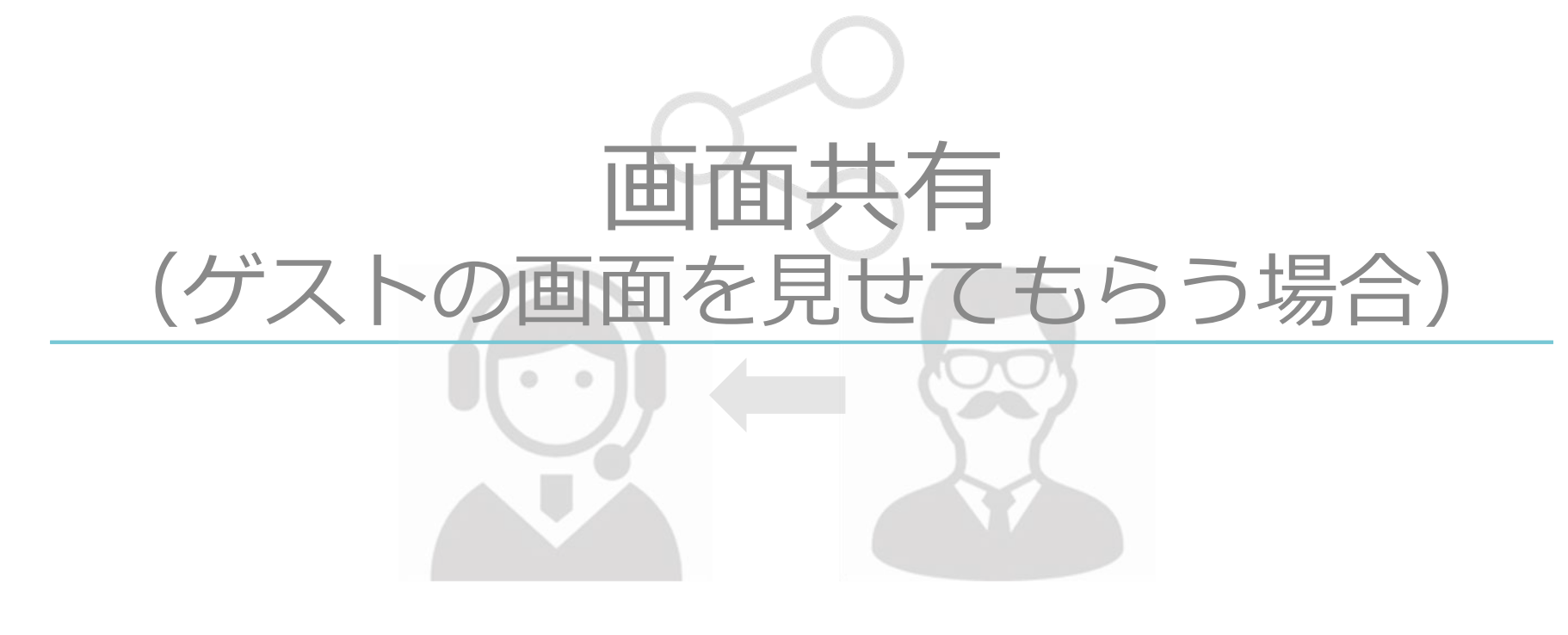

### ゲスト画面共有一連の動作

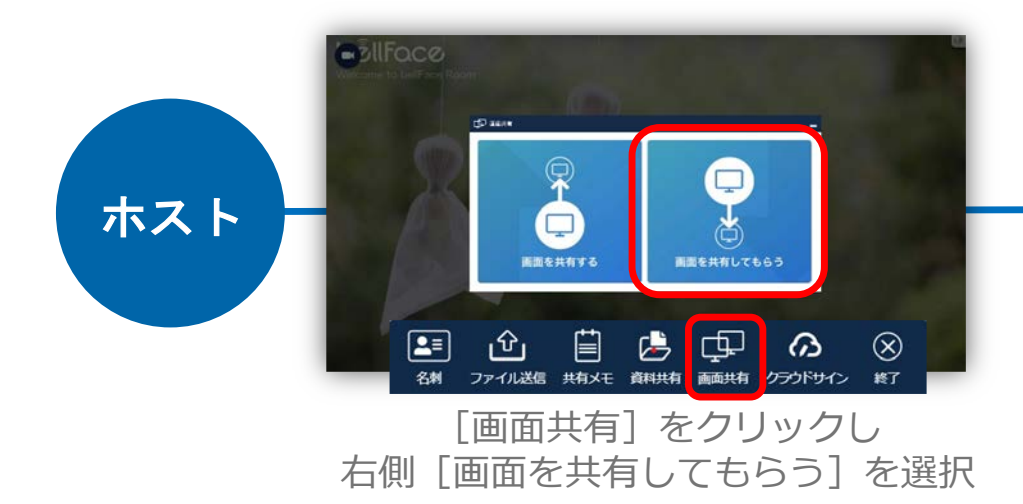

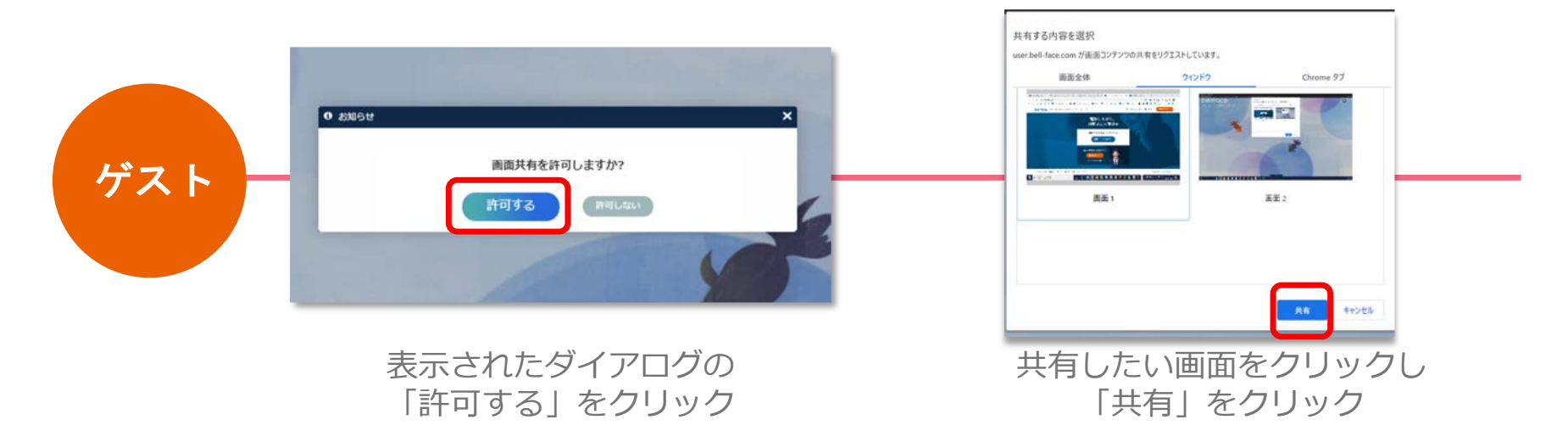

#### ゲスト画面共有 一連の動作

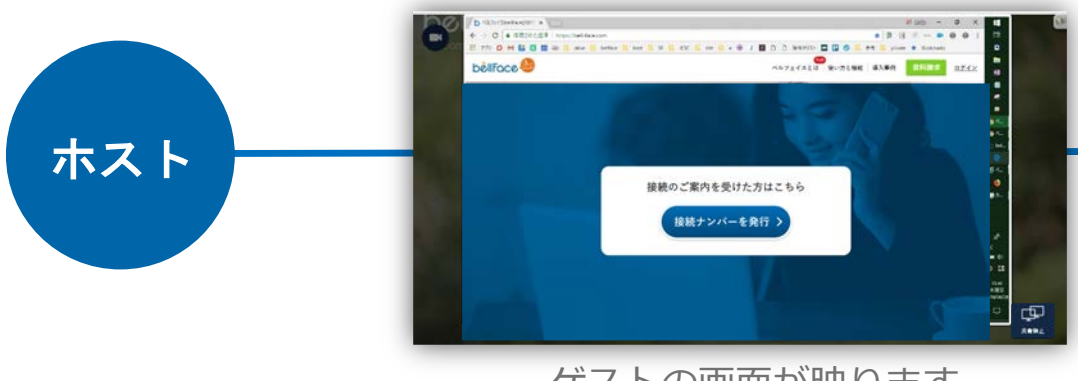

ゲストの画面が映ります

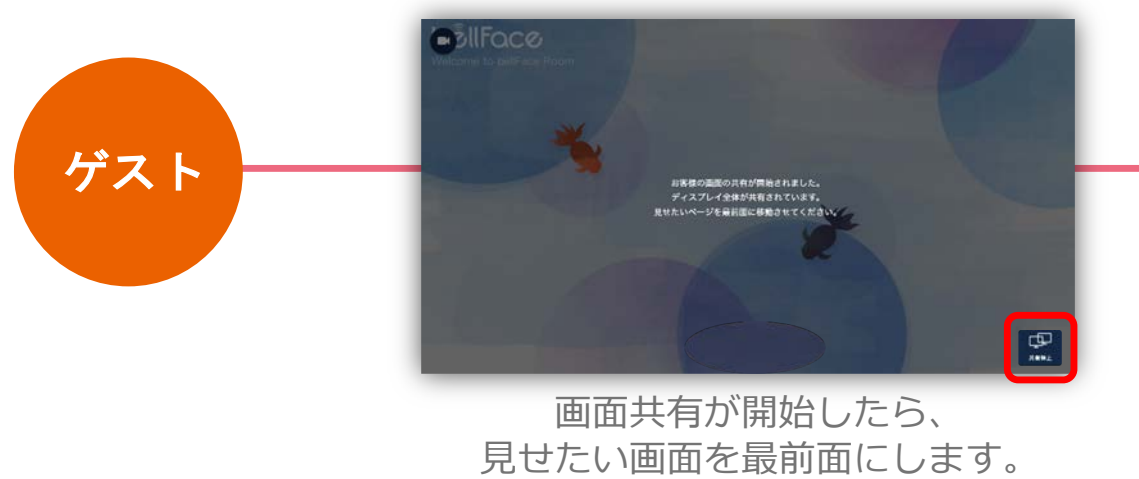

※画面下部の「共有停止」を クリックすると停止します。

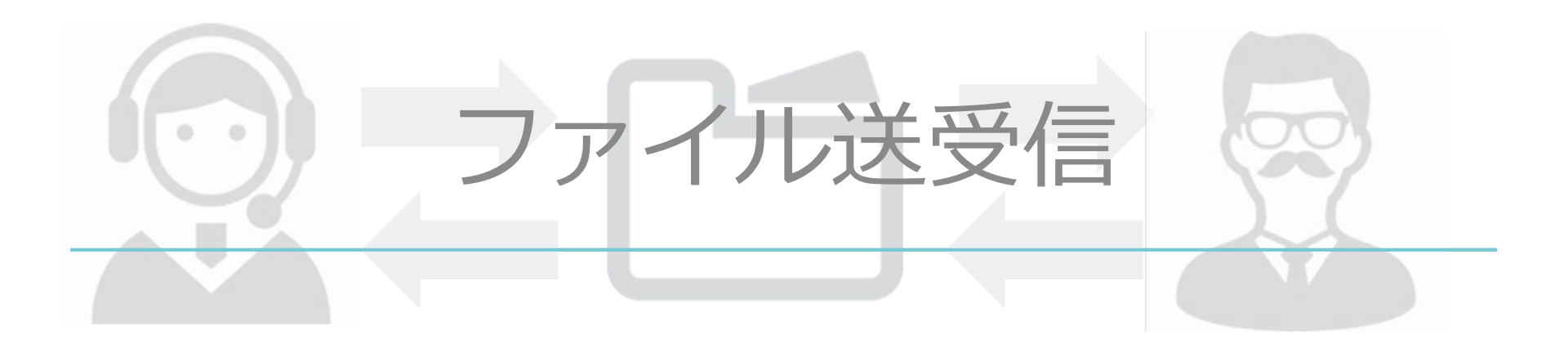

wright bellFace,Inc. All Rights Reserved

ファイル送受信

#### [ファイル送信] より、様々なファイルをお客様とやり取りできます。

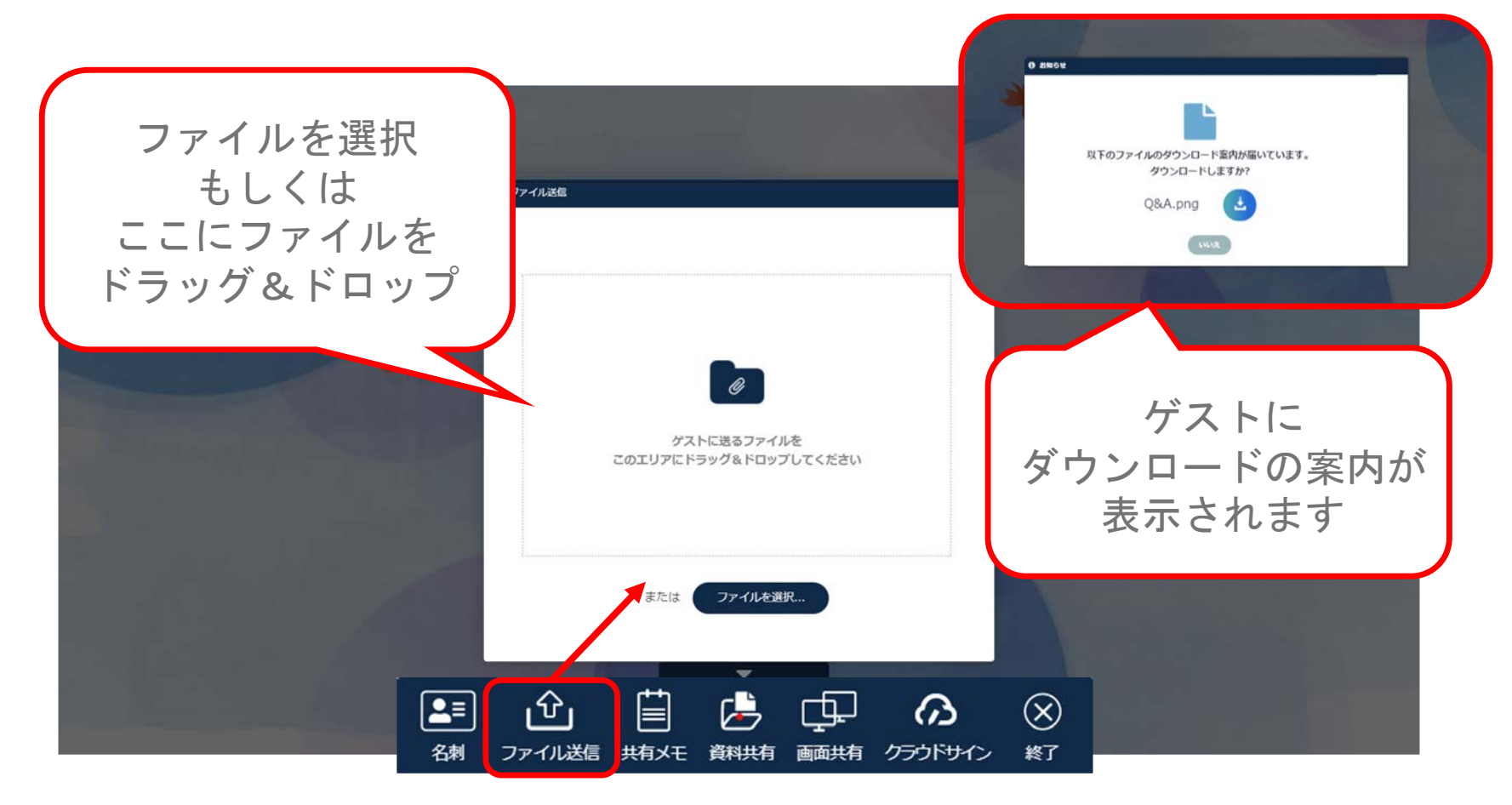

#### ※一度に送信できるファイルの容量は最大50MB ※複数ファイルをまとめて送信可能、ゲストからのファイル送信も可能

## お疲れ様でした!

#### 接続を終了する際は、メニューの [終了] をクリックしてください。

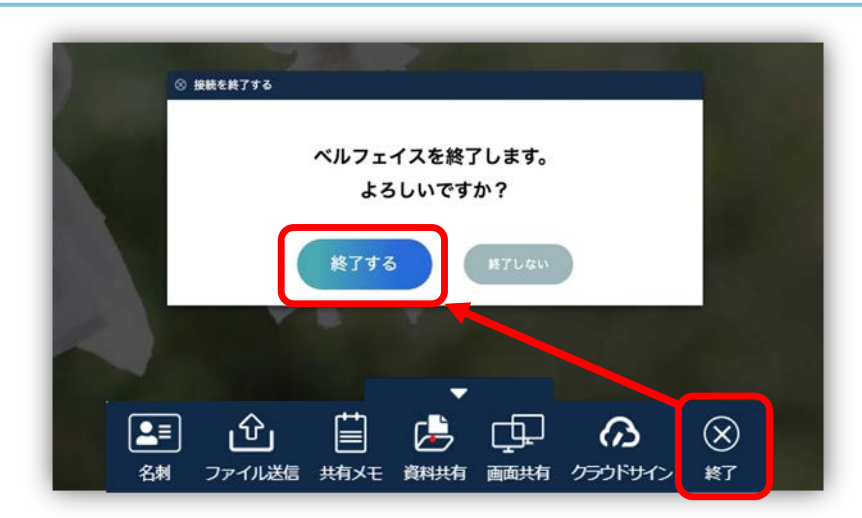

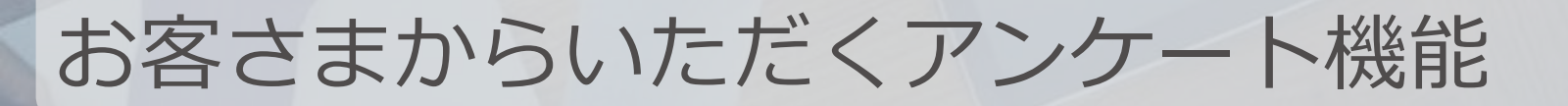

接続終了後、ゲスト側の接続画面には下記のようなアンケート画面が 表示されるようになっています。お打ち合わせについての率直な 評価が得られ、結果は管理画面で確認することができます。

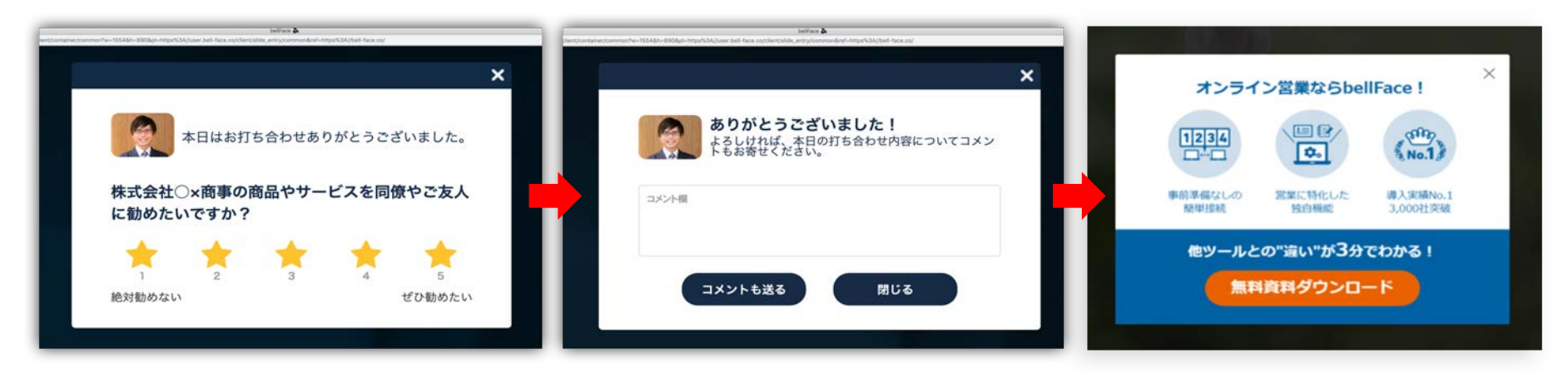

任意の [★評価]を選択すると 次の画面に遷移 コメントを入力せず「閉じる」 ボタンで終了することも可能

終了!

※ 3 分未満の接続ではアンケート画面は表示されません ※ アンケート内容や表示させるメッセージを編集することはできません

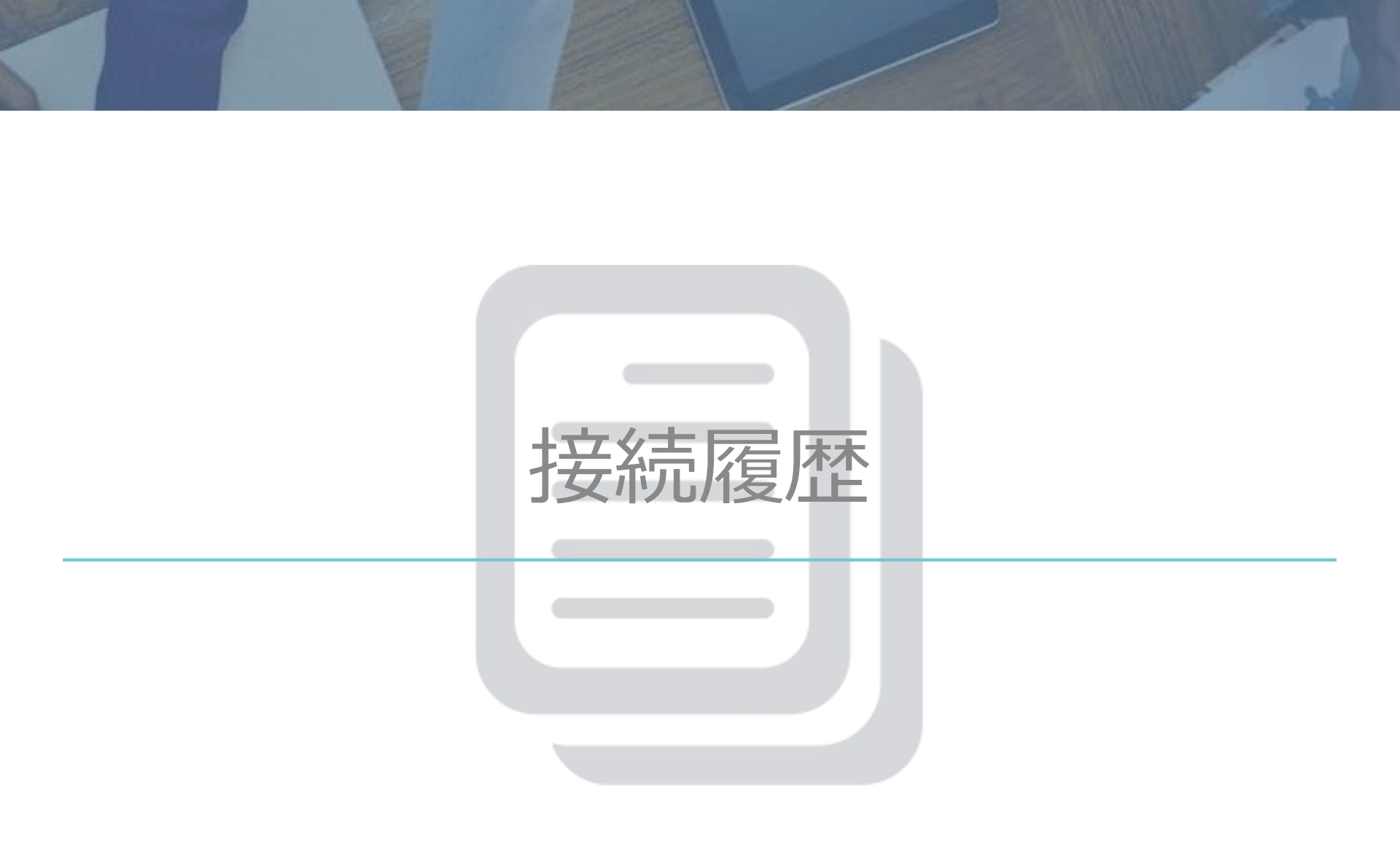

接続履歴

終了後にはゲストの情報などを記録できる画面が自動で表示されます。 手応えの登録や共有メモをさらに編集することができます。

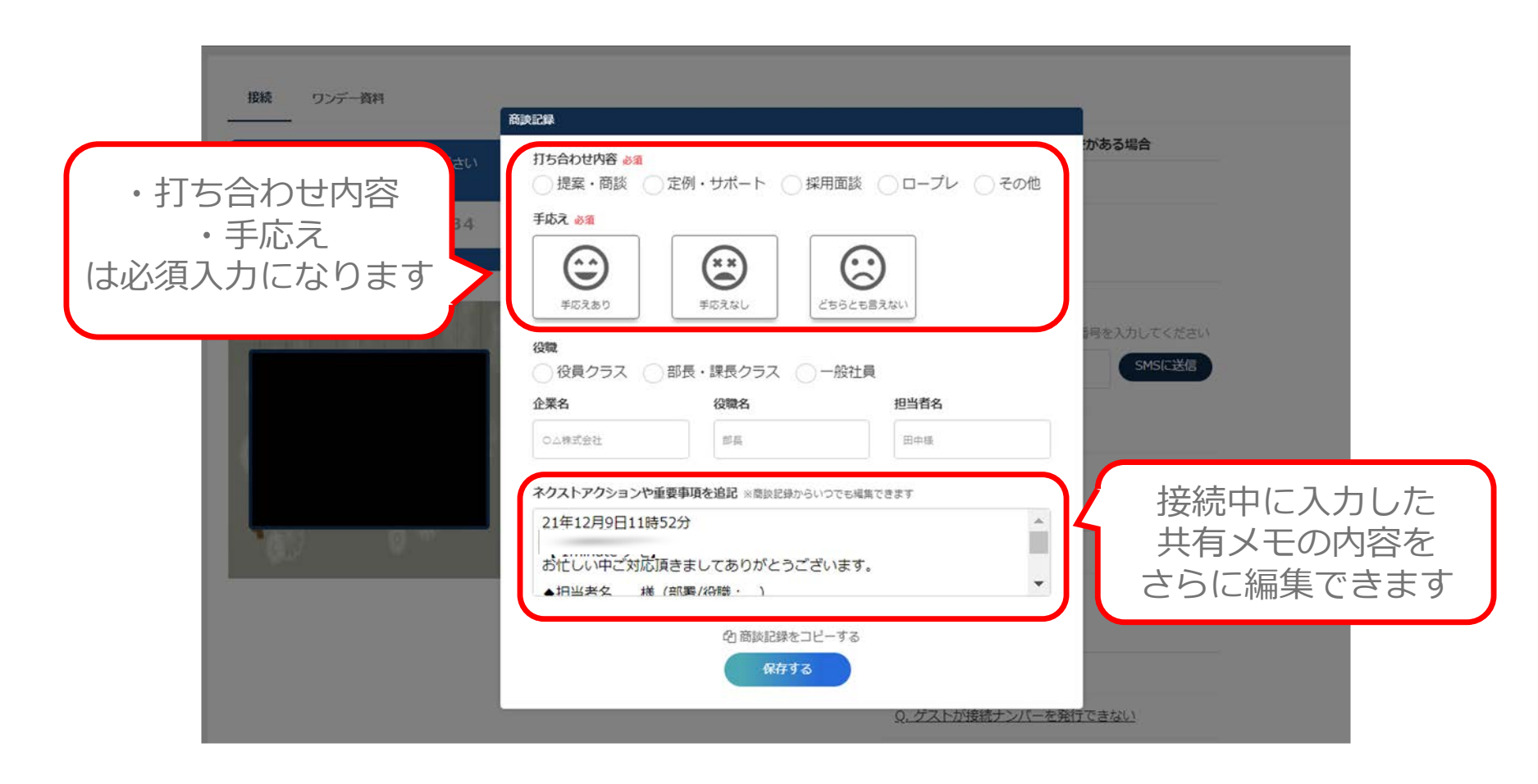

接続履歴

#### 接続ごとに履歴が保存され、接続後の補足・追記もできます。 提案の振り返り、CRMへの転記などにお使いください。

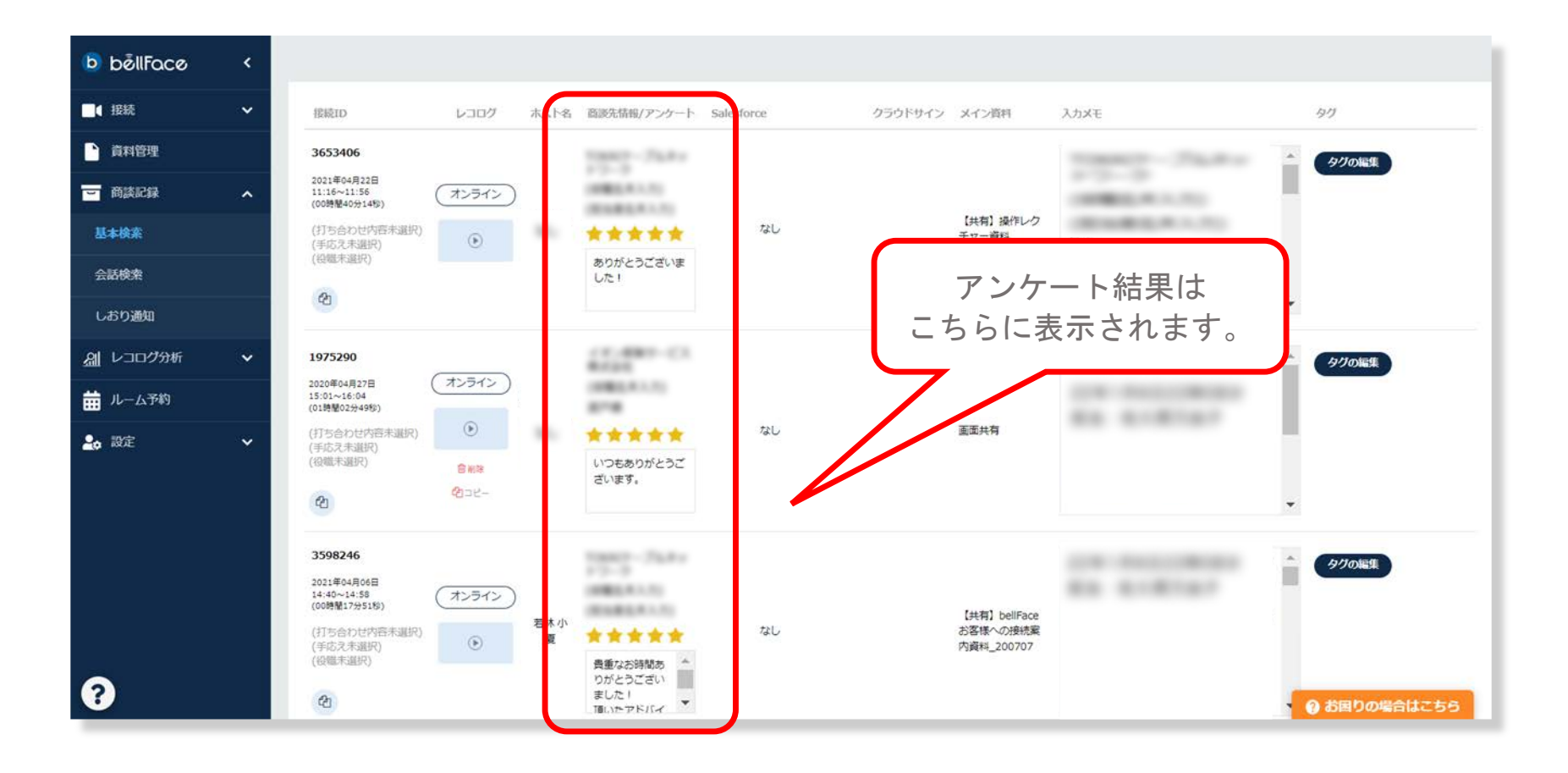

#### 接続履歴

#### 接続ごとに履歴が保存され、接続後の補足・追記もできます。 提案の振り返り、CRMへの転記などにお使いください。 ※自身のデータに限り削除もできるようになっています。

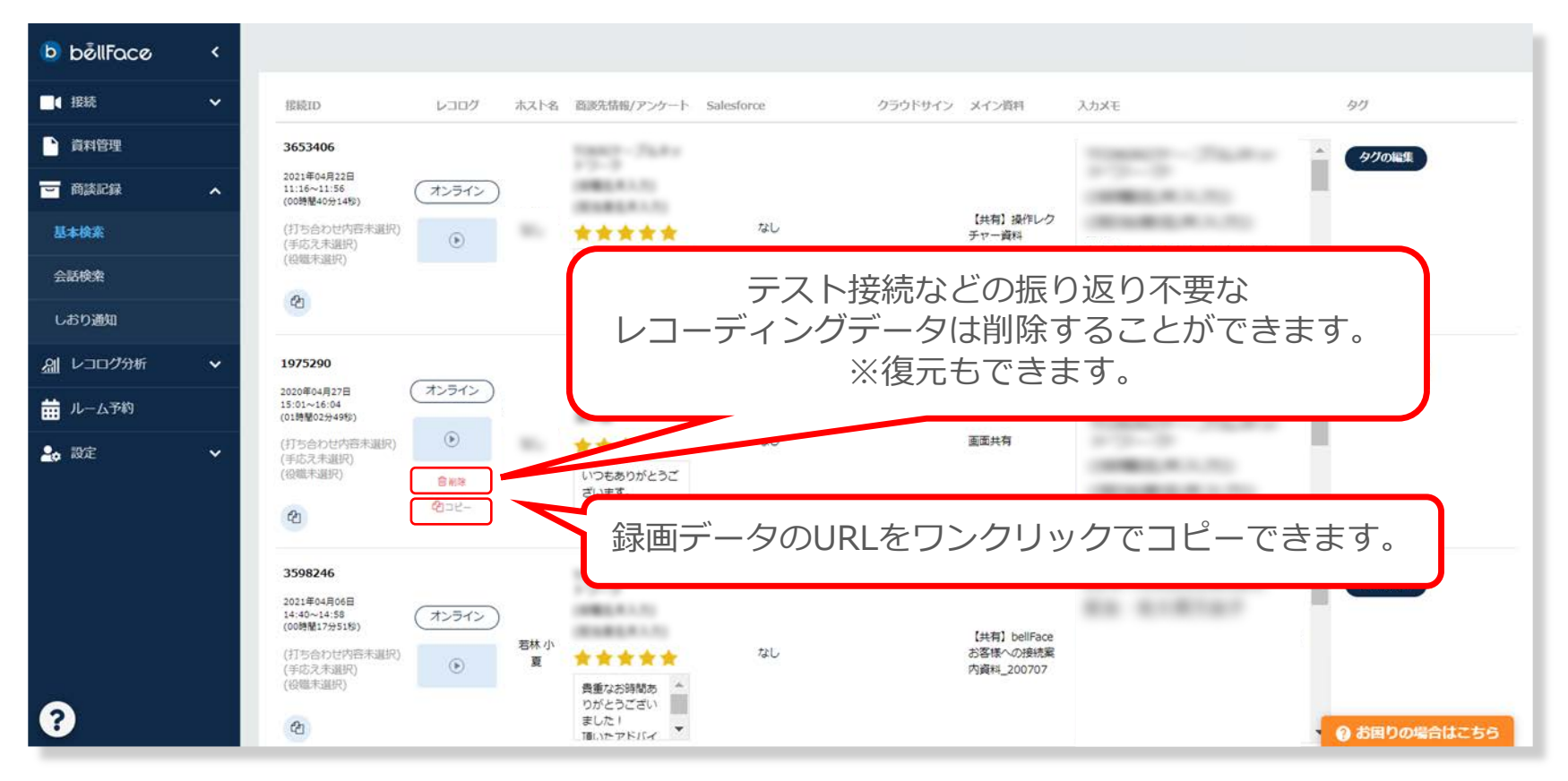

接続履歴

録画されたデータは商談記録確認画面で見ることができます。 ユーザー(※複数選択可能)や期間、フリーワード入力により、 条件を絞り込んで商談記録を表示できます。

|         | ユーリーを追加り               |                                       | _ |
|---------|------------------------|---------------------------------------|---|
| 期間      | m ~ 2021-12-13 15:20 m |                                       |   |
| フリーワード  | Q キーワードで検索             |                                       |   |
| 検索タグ    |                        |                                       |   |
| 商談情報    | 役職                     | □ 役員クラス □ 部長・課長クラス □ 一般社員             |   |
|         | 打ち合わせ内容                | □ 提案・商談 □ 定例・サポート □ 採用面談 □ ロープレ □ その他 |   |
|         | 手応え                    | □ 手応えあり □ 手応えなし □ どちらとも言えない           |   |
| 商談形式    | □ オンライン □ 対面           |                                       |   |
| レコログ    | □ 有り                   |                                       |   |
| データ解析   | □ 完了                   |                                       |   |
| アンケート結果 | すべて 🔹 マント有り            |                                       |   |
| その他     | 120秒以下のログを非表示にする       |                                       |   |
|         |                        | この検索の設定をデフォルトにする                      |   |

# よくあるご質問

### 万が一、接続できなかった場合は?

セキュリティやネットワーク品質などの理由で接続が難しい場合も、 資料ページにアクセスしてもらうことでお打ち合わせを続行できます。

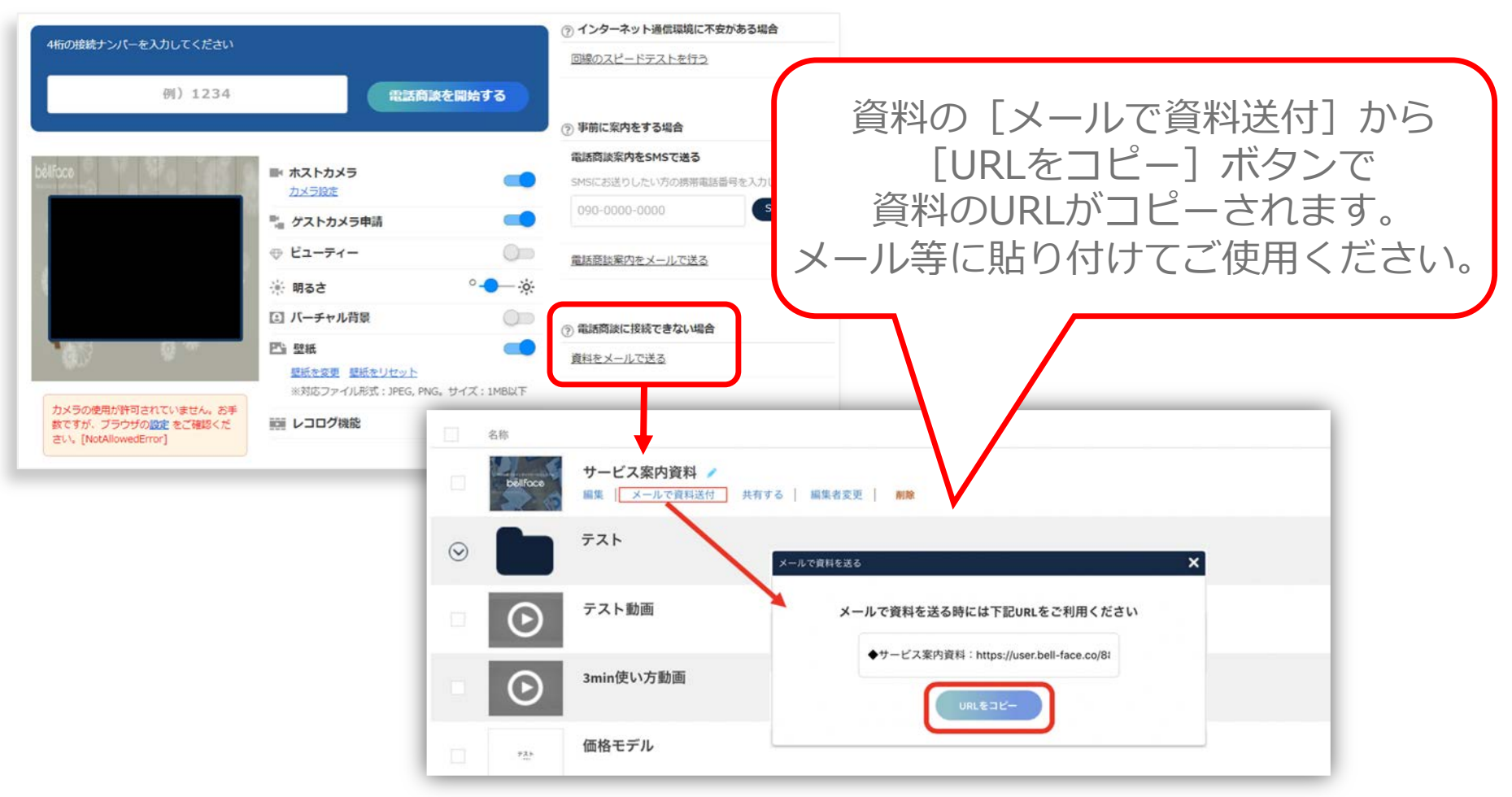

※ベルフェイスの接続状態(リモート操作可能状態)ではございませんので、ご注意ください。

Copyright bellFace,Inc. All Rights Reserved

接続中のウィンドウサイズはなぜ変更できないの?

ベルフェイスでは、接続後のウィンドウサイズを営業側かお客様側かいずれか 「ディスプレイが小さい側にて最大化されたサイズ」に自動調整します。 この調整によってブラウザ情報やカーソルの位置情報を一致させています。

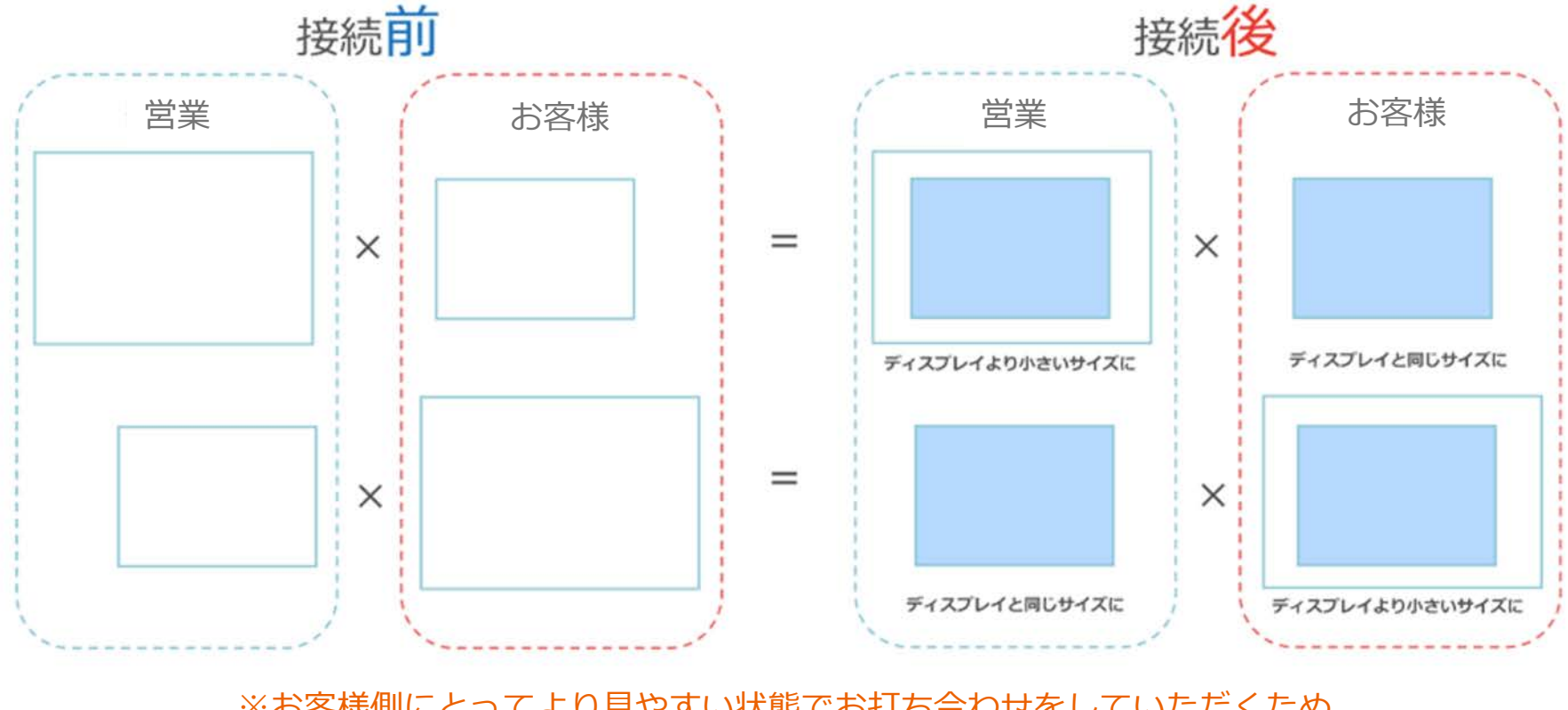

※お客様側にとってより見やすい状態でお打ち合わせをしていただくため、 営業側でのウィンドウサイズの変更は出来ない仕様になっております。

### カーソルが相手にずれて見えているみたい…

ベルフェイス接続の際、使用するブラウザで表示の拡大・縮小設定がなされている 場合、共有メモ位置やカーソル表示のずれなどが発生してしまいます。

ホスト側で倍率が100%以外になっていた場合は100%へ調整し、それでもずれている場合は、可能な範囲でゲストにも確認をしてください。

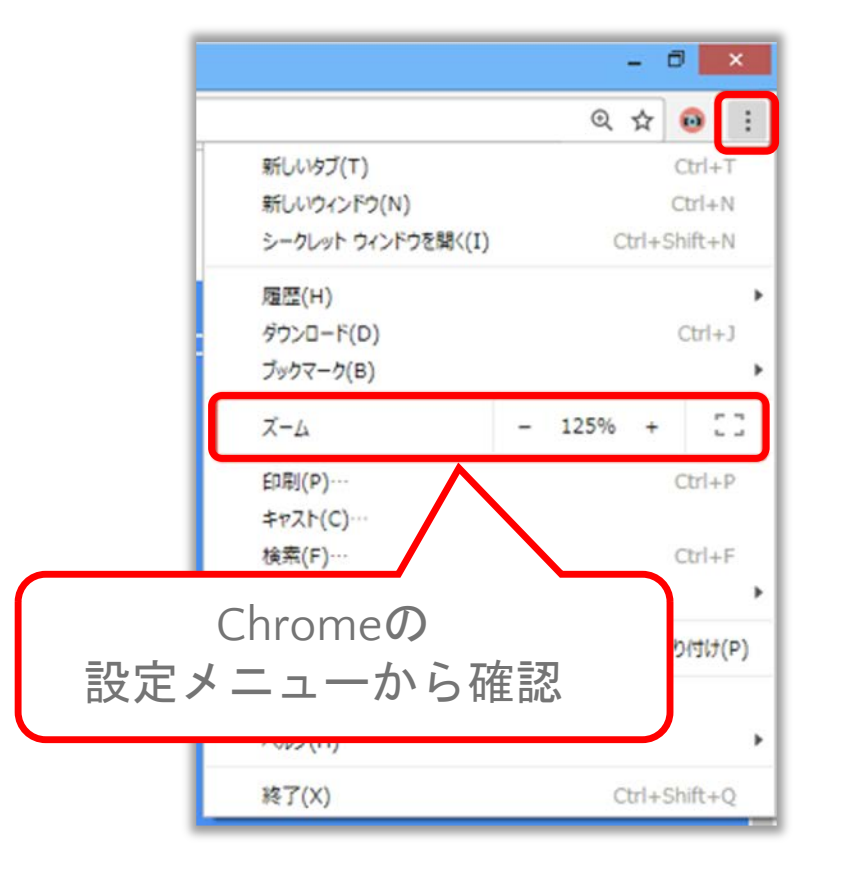

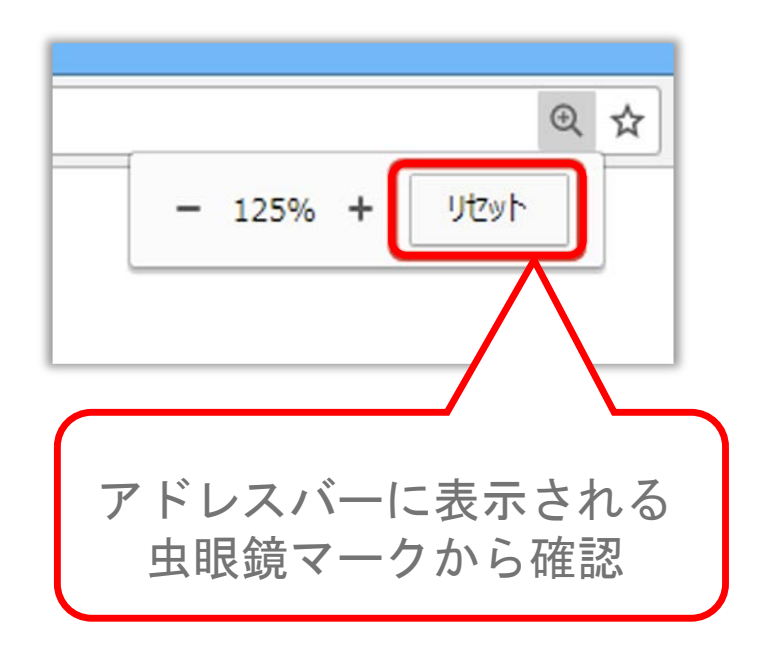

接続中に赤いポップアップが表示される

#### ベルフェイス接続中、**ゲストがベルフェイス以外のウィンドウを操作してる場合、** 画面左下にアラートが表示されます。

このアラートが出た場合、ゲストが他の画面を開いて画面に表示させているため、 配信内容を見ることができなくなっている可能性があります。ゲストに確認してみ てください。

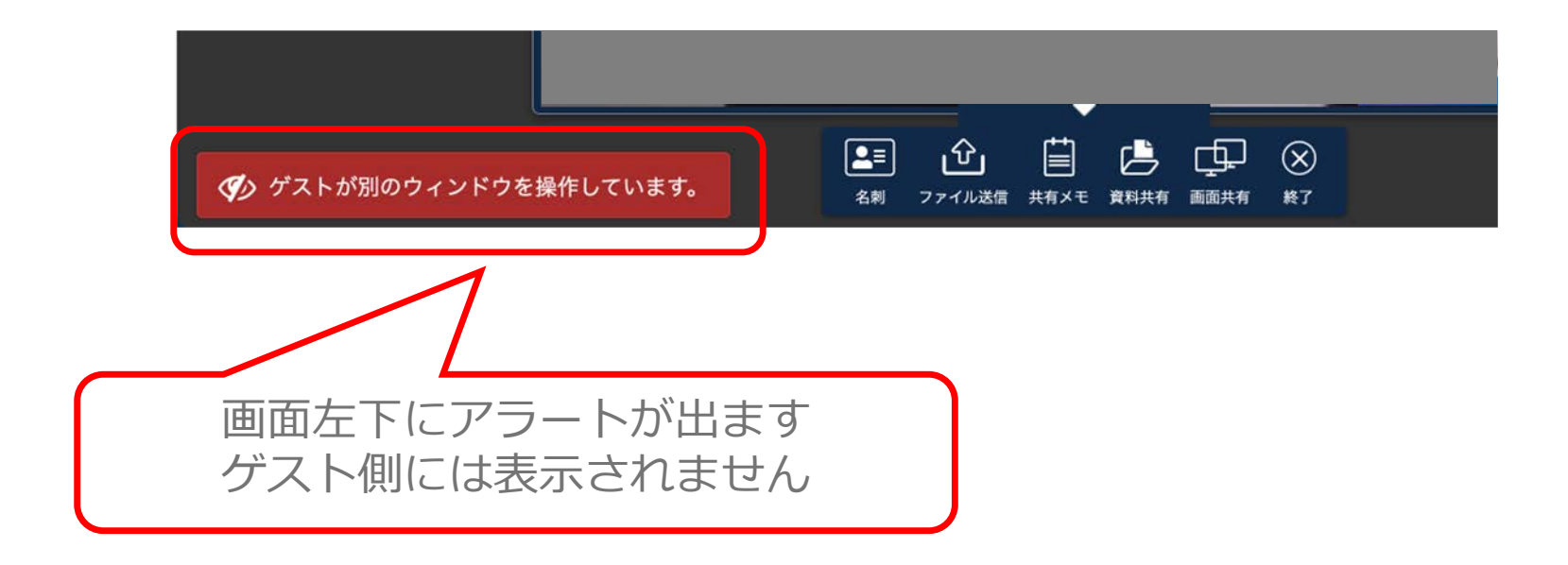

### 困ったときのサポートコンテンツ

よくあるご質問はヘルプサイトにも情報があります。 管理画面の左下の [ヘルプ] よりアクセスできます。<u>https://faq.bell-face.com/</u>

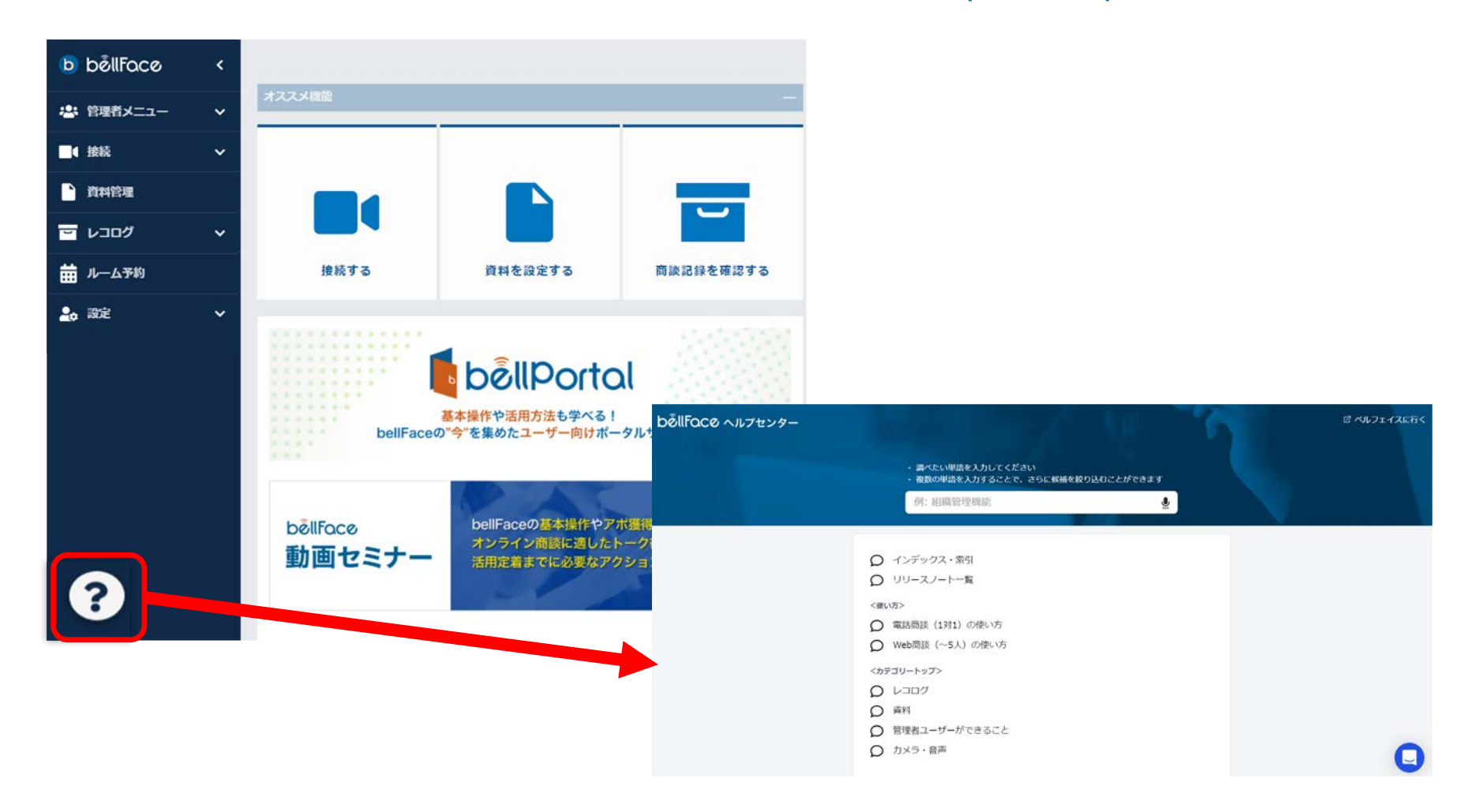